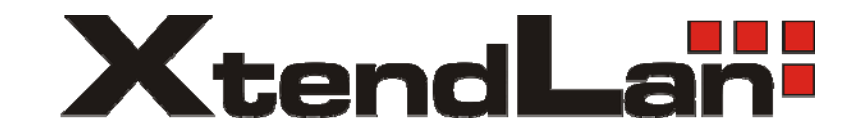

# XL-VCQ802

4-band VDSL Concentrator

User's Guide

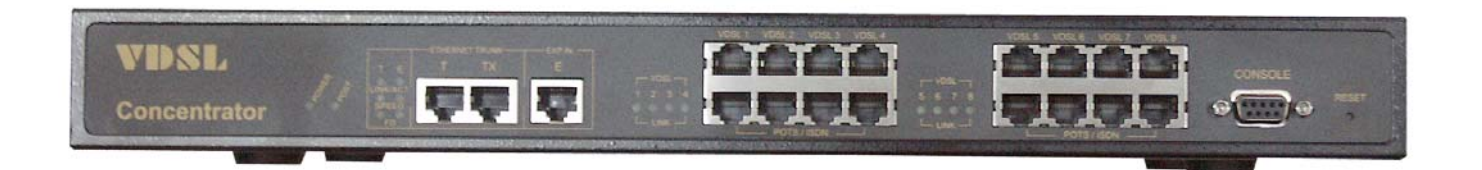

# **VDSL Solution**

The VDSL IP DSLAM networking solution delivers cost-effective, high-performance broadband access to multiunit buildings (hotels, apartment, and multi-tenant unit office buildings) and enterprise campus environments such as manufacturing, educational campuses, and medical facilities. VDSL technology dramatically extends Ethernet over existing Category 1/2/3 wiring at speeds from 4/1,5/10/15 Mbps (full duplex) and distances up to 1900/1500/1200/1000 meters. The VDSL technology delivers broadband service on the same lines as Plain Old Telephone Service (POTS), digital telephone, and ISDN system. In addition, VDSL supports modes compatible with symmetric digital subscriber line, allowing service providers to provision VDSL to buildings where broadband services already exist.

The VDSL solution includes 8+2E Managed IP DSLAM (CO side), and VDSL converter as CPE device.

The VDSL solution delivers everything needed to quickly deploy an Ethernet-based network with the performance required to deliver high-speed Internet access at much greater distances and drive services like IP telephony and audio/video streaming. With this technology, a broad range of customers can benefit from lower operating costs and rapid deployment. The VDSL solution provides multicast, Layer 2 quality of service (QoS), Link Aggregation (LACP) dynamic trunking group, security, GVRP, IGMP for VOD (Video on demand) and SNMP RMON management and Web-based Switch network management.

The VDSL IP DSLAM is a bridge between external Internet backbone through a router for IP sharing and the building 110D telephone rack or telephone box. It utilizes the available telephone wire to enable high-speed Internet access to building residents.

The IP DSLAM uses the phone line networking technology endorsed by the VDSL (Very High Data Rate DSL), and the IP DSLAM utilizes the already existing telephone wire to deliver 4/1,5/10/15 Mbps Internet access on each RJ-45 port. This gives users a low-cost, end-to-end solution and eliminates the need to train installation teams on multiple systems.

# 8+2E Managed 4/1, 5/10/15M VDSL + 2 10/100M Fast Ethernet

The IP DSLAM has 8x 4/1, 5/10/15M VDSL ports and 2 x 10/100M Ethernet ports. The switches is one rack-unit (1RU) high, 10-inches deep. It is a standard Rack mounted size.

IP DSLAM deliver dedicated bandwidth per port at rates of 4/1,5/10/15 Mbps. VDSL transmissions coexist with POTS and ISDN, and can be compatible with ADSL/HomePNA traffic in the same building. The switches can be configured on a per-switch basis to support the following modes:

- **4/1** Mbps asymmetrical rate (up to 1900 meters)
- **5** Mbps symmetrical rate (up to 1500 meters)
- **10** Mbps symmetrical rate (up to 1200 meters)
- **15** Mbps symmetrical rate (up to 1000 meters)

The VDSL IP DSLAM and VDSL Modem provide fast and easy connectivity into building patch panels with RJ-45 connector. The 10/100 Ethernet ports can be used to connect servers, Ethernet switches. These connectivity options provide multiple price/performance options to meet building and budget requirements.

The IP DSLAM provides the important features necessary for robust networks:

- Quality of Service: 802.1p QoS support. Provides high-and low-priority queuing on a per-port basis.
- **Supports: IGMP Snooping** by 512 IP multicast table for VOD (Video on demand) and video conference and internet games application.
- Scalability: Up to 4/1(asymmetric),5/10/15 Mbps symmetric performance over single-pair wiring. Fast Ether Channel port aggregation.
- Security: 802.1Q Tagging-based and 802.1V protocol-based virtual local-area network (VLAN) support. Private VLAN access, assuring port security without requiring a VLAN per port, and also supports MAC filtering.

- In band Management : IP DSLAM provides a console port for setup IP or other function.
- **Out of band Management:** IP DSLAM supports remote control by Telnet and Web-based.

Management easy-to-use configuration and ongoing monitoring. This software is embedded in the VDSL SWITCH and delivers remote, intuitive management of IP DSLAM and connected VDSL CPE devices through a single IP address.

IP DSLAMS are easy-to-configure and deploy, and offer a compelling option in terms of cost, performance, scalability and services compared to traditional ATM-based xDSL solutions.

- IEEE-802.1d Spanning tree: this function is for MAC bridge to avoid port loop and link redundant.
- IEEE-802.1ad port trunking: namely link aggregation
- **Port Mirroring:** This function could be mirroring and duplicate client side action as E-Mail, but need to be with mirroring AP as Session Wall or others.
- Broadcast storm filtering: This function is for avoid connecting node too much cause broadcast storm
- **TFTP protocol:** This function is for remote firmware upgrade, and remote setup value backup and restore
- **SNMP:** Support RFC-1493 bridge MIB; RFC-1213 MIB II; RFC-1643 Ethernet MIB and RFC-1757 RMON MIB with 1,2,3,9 groups
- SNR(Signal to Noise Ratio) indicator : This function is for checking CO and CPE both connecting quality over phone wiring.
- Alarm: In order to make sure system normal working, IP DSLAM provides Fan and Temperature monitor and management, you can through WEB or Telnet to show internal temperature and Fan speed, if temperature exceeds 70 or Fan speed stops, the Switch will send a SNMP trap to inform of Trap management server.
- Hacker prevention: To avoid hacker to enter management system through client side, the 8+2E Managed IP DSLAM
  will filter system IP from client side for preventing hacker attacking.

# • Supports multiple web browsers:

IE, Mozilla & Netscape under Windows O/S Mozilla & Netscape under Linux O/S

# Contents

| 1. | Unpacking Information             |
|----|-----------------------------------|
|    | Check List7                       |
|    | Product Guide8                    |
| 2. | General Description               |
|    | Hardware Description12            |
|    | Front Panel12                     |
|    | LED Indications14                 |
|    | Rear Panel16                      |
| 3. | Installation                      |
|    | Hardware Installation17           |
|    | Pre-Installation Requirements17   |
|    | General Rules18                   |
|    | Connecting the IP DSLAM18         |
|    | Connecting "MDI-X" station Port18 |
|    | Connecting "MDI" Port (TX)19      |
| 4. | Management Configuration          |
|    | 4.1 In-Band Management20          |
|    | 4.2 Remote Network Management24   |
| 5. | Applications                      |

| Appendix A: Troubleshooting | <b>.</b> 67         |
|-----------------------------|---------------------|
| Appendix B: Example of VLA  | <b>N Setting</b> 71 |

# **1.Unpacking Information**

# Check List

Carefully unpack the package and check its contents against the checklist.

# **Package Contents**

- 1. VDSL IP DSLAM
  - 2 x10/100 Base-T N-way Ethernet ports and 8 x 4/1, 5/10/15Mbps

VDSL ports

- 2. 1xUsers manual CD
- 3. 1xAC Power Cord
- 4. 2x Rack Mounting Brackets
- 5. 4x Screws
- 6. 4x Plastic feet

Please inform your dealer immediately for any missing, or damaged parts. If possible, retain the carton, including the original packing materials. Use them to repack the unit in case there is a need to return for repair.

#### **Product Guide**

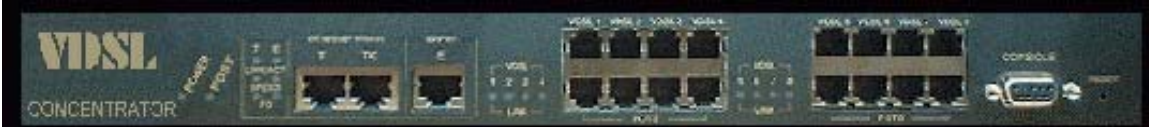

Product Name2ports 100 Mbps Fast Ethernet plus 8Ports VDSL With SNMP Management IP DSLAM

< Application : Hotel/Campus/Hospitality/Telecom

#### Features

- Supports Bandwidth setup with 4/1,5/10/15 Mbps VDSL ports
- Provides 2 x 100Mbps Fast Ethernet RJ-45 Ports
- < Build in POTS/ISDN filter(splitter)
- < Long driver capable 4/1: 1.9Km/5M1.5Km/10M1.2Km/15M1Km
- Supports quality of phone wiring detected with SNR(Signal to Noise Ratio) indications
- Supports GARP/GVRP IEEE-802.1p/q VLAN with 256 groups static Vid or 4094 groups dynamic Vid
- < Support port base V-Lan
- < Support port 802.1v protocol V-Lan
- Supports QOS IEEE-802.1p
- Supports Multicast IP table/IGMP v1 with 512 groups
- Supports LACP IEEE-802.1ad Port Trunking(Link aggregation)
- Supports IEEE 802.1d Spanning trees for MAC bridge with redundant link
- Supports SNR(Signal to Noise Ratio) indication for check phone wiring quality
- < Supports port Mirroring
- < Support Broadcast Storm filtering
- Kernet transport with POTS / ISDN traffic over single copper wire pair
- < Spectral compatibility with XDSL, ISDN(2B1Q/4B3T), HomePNA.

- Robust operation on severely distorted line
- Supports port security with MAC address filtering
- Supports users cannot control IP DSLAM from VDSL port
- Supports Web Base and Telnet for remote control access
- Supports POST(Power On Self Testing) LED
- Supports SNMP v1 RFC-1493 Bridge MIBs
  - RFC-1643 Ethernet MIB
  - RFC-1213 MIB II
  - Enterprise MIB (Fan and Temperature management)
- Supports RMON MIB RFC1757 four groups 1(Statistics), 2(Alarm), 3(Event), 9(History)
- < Supports TFTP/XMODEM for firmware upgrade
- < Supports In-Band/Out-of-Band Management
- Supports Fan & Temperature Monitor & management
- < Surge protected for VDSL ports
- < Supports multiple web browsers:
  - IE, Mozilla & Netscape under Windows O/S
  - Mozilla & Netscape under Linux O/S

#### Product Specifications

Compliant with IEEE 802.3 & 802.3u Ethernet Standards Compliant with ETSI, ITU, ANSI standards 10/100Mbps Ethernet ports2 x RJ-45 MDI Ethernet port 1 x RJ-45 4/1, 5/10/15 Mbps VDSL port 8 x RJ-45 POTS/ISDN Splitter port 8 x RJ-45

MAC address table8K Entries

Switching method Store-and-forward

Flow control method by IEEE802.3x for Full Duplex & Back Pressure for Half Duplex

Compliant with GARP/GVRP IEEE 802.1p/q port-base VLAN with 256 groups static VID or 4094 dynamic VID

Compliant with IEEE 802.1v protocol-base VLAN classification

Compliant with IEEE 802.1d Spanning trees

Multicast IP table 512 groups

Compliant with IEEE 802.1p QOS by class of service with 2-level priority queuing

Compliant with LACP IEEE 802.3ad Trunking

RS-232 console port :DB-9Pin Female / 9600bps

8 x VDSL-ports with 2 x 10/100Mbps auto-sensing Ethernet ports .

Note: Connecting Ethernet equipments to the VDSL RJ-45ports (1~8, VDSL ports ) is prohibited. The VDSL RJ-45 port

can connect with both RJ-11 & RJ-45 wires for voice & VDSL Data Transmission.

SNMP v1 RFC-1493 Bridge MIBs

RFC-1643 Ethernet MIB

RFC-1213 MIB II

**Enterprise MIBs** 

RMON groups 1(Statistics), 2(Alarm), 3(Event), 9(History)

Port security by MAC address filtering

LED indication Power good and POST LED

Link/Active/Speed/Full Duplex Status for Ethernet port.

Link for VDSL port.

Power consumption: 13 watts

VDSL Frequency Spectrum Transmitter 4.5 ~ 7.9 MHz Receiver0.9 ~ 3MHz POTS/ISDN pass filter Spectrum :0 ~ 720 kHz Internal switching power adapter Input :AC 85-265 volts/50-60Hz/1A. Dimensions: 412 x 258 x 44 mm Weight About 3.5 Kg. Operating Temperature : 0~ 50(32F ~ 122F) Storage Temperature : - 20~ 65(-4F ~ 149F) Humidity : 10%~90% non-condensing Chipset : Infineon Safety : FCC, CE Mark

# 2. General Description

# Hardware Description

This section describes the important parts of the IP DSLAM. It features the front and rear panel drawings showing the LED, connectors, and switches.

# **Front Panel**

The following figure shows the front panel.

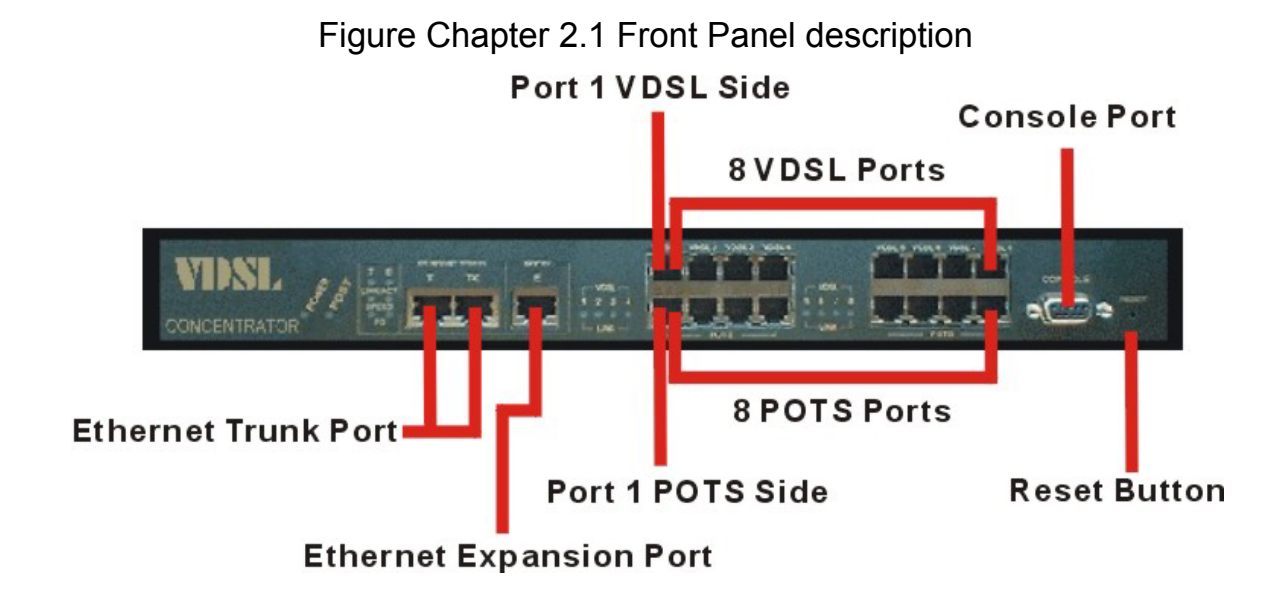

Front panel.

(1) "PWR": Power Led light

(2) "POST": Power On Self Testing LED light

- (3) 2 X 10/100 Mbps auto-sensing N-way Ethernet ports
- (4) 8 X 4/1,5/10/15 Mbps VDSL Ports.
- (5) 8 X POTS/ISDN Splitter Ports.
- (6) RS-232 Console Port
- (7) Reset Button

IP DSLAM has embedded Splitter between every VDSL side and POTS side. It permits you to deliver broadband service on the same lines as Plain Old Telephone Service (POTS), PBX, ISDN traffic and VDSL Signal.

Several LED indicators for monitoring the device itself, and the network status. At a quick glance of the front panel, the user would be able to tell if the product is receiving power; if it is monitoring another IP DSLAM or IP DSLAMs; or if a problem exists on the network.

Each port is labeled with a port number.

MDI port labeled with "TX" is shared from port T.

Do not use the same section bearing the markings of T and TX port otherwise, failure will occur.

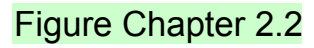

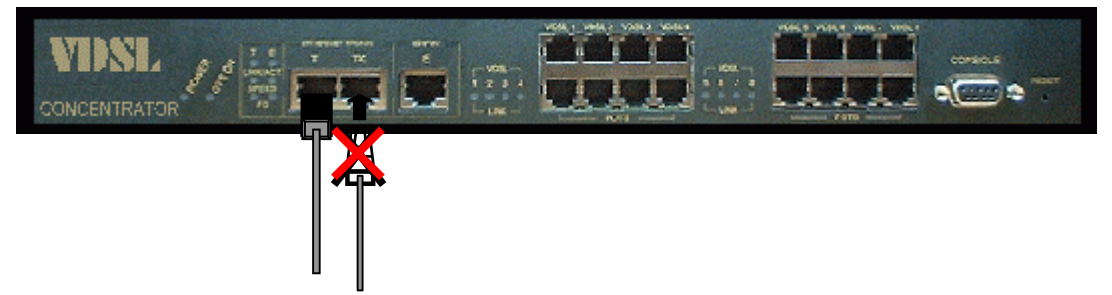

The "TX" port is used for connecting another hub through an ordinary straight-wired twisted-pair cable by running one end of straight cable to "TX" port and the other end to another IP DSLAM or hub's station port.

# **LED Indications**

# The following describes the function of each LED indicator.

| LEDs        | Status   | Descriptions                                      |
|-------------|----------|---------------------------------------------------|
| PWR         | Steady   | This LED light is located at the left side on the |
| (Power LED) | Green    | front panel. It will light up (ON) to show that   |
|             |          | the product is receiving power. Conversely, no    |
|             |          | light (OFF) means the product is not receiving    |
|             |          | power.                                            |
| POST        | Steady   | POST(Power On Self Test)                          |
|             |          | Led will light to show system is booting          |
|             |          | now.                                              |
|             |          | When system is ready the led will light off.      |
| LINK/ACT    | Steady   | Each RJ45 station port on the Ethernet is         |
| (Link LEDs) | Green    | assigned an LED light for monitoring port         |
|             | Flashing | "Good Linkage". Each LED is normally OFF          |
|             |          | after the power on operation, but will light up   |
|             |          | steadily to show good linkage. And Flashing to    |
|             |          | show data transmission.                           |
| Speed       | Steady   | Indicates that communications have been set       |
| (Speed 100  | Yellow   | 100 Mbps. Each port on the hub is assigned        |
| LEDs)       |          | an LED light for 100 Base-TX connecting.          |

| LEDs         | Status | Descriptions                                     |
|--------------|--------|--------------------------------------------------|
|              |        |                                                  |
| FD           | Steady | Indicates that communications have been set      |
| (Full-Duplex | Yellow | to full-duplex operation for the indicated port. |
| LEDs LEDs)   | Steady | The indicator lights up working in Full Duplex   |
|              | Yellow | And light down working in Half Duplex            |
| LINK         | Steady | RJ11 LED is lit up to show "Link". The           |
|              | Green  | indicator both CO and CE side connecting         |
|              |        | OK, and light down which Means there is no       |
|              |        | connection.                                      |

#### Rear Panel

The following figure shows the rear panel

# Figure Chapter 2.3 Rear Panel

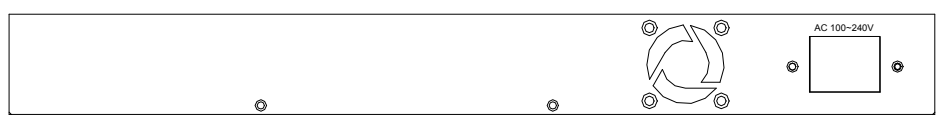

# AC Power Socket

The power cord should be plug into this socket. The AC Socket accepts AC power 100 to 240 voltage. 1A.

#### **3.Installation**

# Hardware Installation

This chapter describes how to install the IP DSLAM. To established network connection. You may install the IP DSLAM on any level surface (table, shelf, 19

inch rack or wall mounting). However, please take note of the following minimum site requirements before you begin.

# **Pre-Installation Requirements**

Before you start actual hardware installation, make sure you can provide the right operating environment, including power requirements, sufficient physical space, and proximity to other network devices that are to be connected. Verify the following installation requirement:

• Power requirements: AC 100V to 240 V at 50 to 60 Hz.

The Switch power supply automatically adjusts to the input voltage level.

- The IP DSLAM should be located in a cool dry place, with at least 10cm/4in of space at the front and back for ventilation.
- Place the IP DSLAM out of direct sunlight, and away from heat sources or areas with a high amount of electromagnetic interference.
- Check if network cables and connectors needed for installation are available.

#### **General Rules**

Before making any connections to the IP DSLAM, note the following rules:

#### Ethernet Port (RJ-45)

All network connections to the IP DSLAM Ethernet port must be made using Category 5 UTP for 100Mbps and Category 3,4 UTP for 10Mbps.

No more than 100 meters (about 328 feet) of cabling may be use between IP DSLAMs or with HUB or an end node.

#### VDSL Port (RJ-45)

All home network connections to the VDSL

Port made using 18 ~ 26 Gauge phone wiring.

• We do not recommend using 28 Gauge or above phone line.

#### Connecting the IP DSLAM

The IP DSLAM has 2 10/100 Mbps N-way ports which support connection to 10Base-T Ethernet or 100Base-TX Fast Ethernet. Support full or half-duplex operation. The transmission mode is using auto-negotiation. Therefore, the devices attached to these ports must support auto-negotiation unless they will always operate at half duplex. If transmissions must run at full duplex, but the attached device does not support auto-negotiation, then you should upgrade this device to a newer version that supports auto-negotiation.

Use "T" port to connect to devices such as a cable modem, server, bridge or router. You can also cascade to another compatible MUX or hub by connecting the UP-Link port to an "MDI" port (e.g., port TX on this switch) on the other device.

#### **Connecting "MDI-X" Station Port**

1. You can connect the "T" port on the IP DSLAM to any device that uses a standard network interface such as a Cable modem, ADSL modem, Ethernet Switch, workstation or server, or also to a network interconnection device such as

a bridge or router (depending on the port type implemented).

- Prepare the network devices you wish to connect. Make sure you have installed suitable VDSL Modem before making a connection to any of the IP DSLAM (1-8) station ports. You also need to prepare 18 ~ 26 gauge one twist pair phone Line wiring with RJ-45 plugs at both ends.
- 3. Connect one end of the cable to the RJ-45 port of the Home Access network adapter, and the other end to any available (1~8) station port on the VDSL. Every port supports 10 Mbps connections. When inserting an RJ-45 plug, be sure the tab on the plug clicks into position to ensure that it is properly seated.

Do not plug a RJ-11 phone jack connector into the Ethernet port (RJ-45 port). This may damage the VDSL. Instead, use only twisted-pair cables with RJ-45 connectors that conform the FCC standards.

#### Note:

- 1. Be sure each twisted-pair cable (RJ-45) is not over by 100 meters (328 feet).
- 2. RJ-45 port use 18 ~ 26 gauge phone wiring, 28 gauge or above is not recommended.
- 3. We advise using Category 5 cable for Cable Modem or router connections or to attach to any high bandwidth device to avoid any confusion or inconvenience.

#### Connecting "MDI" Port (TX)

Prepare straight through shielded or unshielded twisted-pair cables with RJ-45 plugs on both ends. Use 100Ω Category 5 cable for connections. Connect one end of the cable to "TX" port of the IP DSLAM, and the other end to a standard RJ-45 station port on cable modem, ADSL router, wireless bridge, etc. When inserting an RJ-45 plug, be sure the tab on the plug clicks into position to ensure that it is properly seated.

#### Note:

Make sure the length of the twisted-pair cable is not over by 100 meters (328 feet).

# 4. Management Configuration

# 4.1 In-Band Management

# Console port (RS-232) Configuration

# (Change IP Address By Terminal)

You can configure the product with the local serial console port, If one of the RJ11 port is not in use, you can disable it, that procedure is to connect a notebook computer to the RS-232 port, then boot windows @95/98/ME/2000 system, and run

"Hyper-terminal" program into terminal window, and setup step are as follow.

| COM1 Properties  |      |            | ? ×     |
|------------------|------|------------|---------|
| Port Settings    |      |            |         |
|                  |      |            |         |
|                  |      |            |         |
| Bits per second: | 9600 |            | •       |
|                  |      |            |         |
| Data bits:       | 8    |            | -       |
|                  |      |            | _       |
| Parity:          | None |            | - L     |
| Stop bite:       | 1    |            | -       |
| Stop bits.       | , i  |            |         |
| Flow control:    | None |            | ㅋ       |
|                  |      |            | -       |
|                  |      |            |         |
|                  |      | Restore De | efaults |
|                  |      |            |         |
| 0                | к    | Cancel     | Apply   |

1. Set "Bits per second" at 9600 to the content window.

2. Set "Flow control" at None

3. Connects PC with the IP DSLAM, you will find login manual window on the screen then enter

| Login name "admin"; password"123"                              |
|----------------------------------------------------------------|
| You will find the user manual window on the screen as followin |
| Main Menu<br>                                                  |
|                                                                |
| Status and Counters                                            |
| VDSL Switch Static Configuration                               |
| Protocol Related Configuration                                 |
| Temperature & Fan Monitor                                      |
| Reboot Switch                                                  |
| Command Line                                                   |
| Logout                                                         |
|                                                                |
| Show the status of the switch.                                 |
| Tab-Next Item BackSpace-Previous Item Enter-Select Item        |
| Operation Button:                                              |
|                                                                |

- 4
  - Tab=Next Item;
  - BackSpace=Previous Item
  - Enter=Select ItemSelect

# 5. Set IP Address: Please follow the following steps

(1) Choose IP DSLAM Static Configuration you can enter next page

|              | VDBL Switch : Switch Configuration                                                   |  |
|--------------|--------------------------------------------------------------------------------------|--|
|              | Administration Configuration                                                         |  |
|              | Port/Trunk Configuration                                                             |  |
|              | Port Mirroring Configuration                                                         |  |
|              | VLAN Configuration                                                                   |  |
|              | Priority Configuration                                                               |  |
|              | MAC Address Configuration                                                            |  |
|              | Misc Configuration                                                                   |  |
|              | Main Menu                                                                            |  |
| ab=Next Item | Configure the sysytm, IP, and password.<br>BackSpace=Previous Item Enter=Select Item |  |

# (2) Choose Administration Configuration the you can enter next page

|               | Device Information                                                            |
|---------------|-------------------------------------------------------------------------------|
|               | IP Configuration                                                              |
|               | Change Username                                                               |
|               | Change Password                                                               |
|               | Previous Menu                                                                 |
|               |                                                                               |
|               |                                                                               |
|               |                                                                               |
| Tab=Next Item | Configure the device information<br>BackSpace=Previous Item Enter=Select Item |

#### Choose IP Configuration you can enter IP configuration page

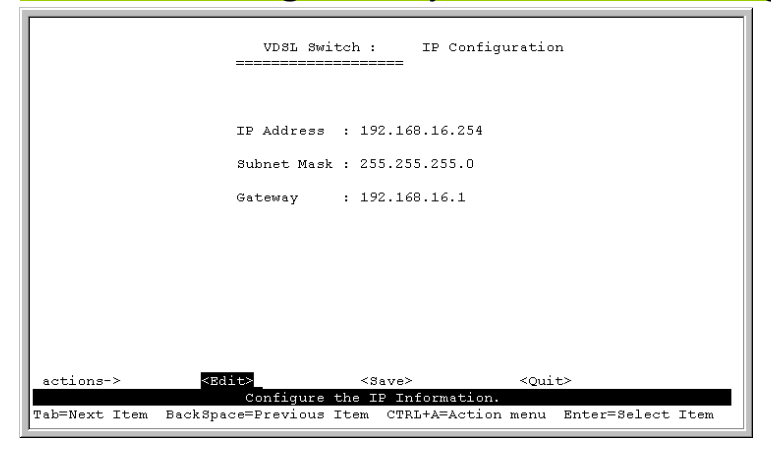

(3) a. Choose Edit item to Change IP address, Subnet Mask and Gateway

- b. Use CTRL+A button to back actions choice
- c. Choose Save item to save change and back to System Configuration page
- d. Choose Previous Menu item to quit System Configuration page
- e. Choose Main Menu item to quit IP DSLAM Configuration page and back to Main Manual
- f. Choose Reboot IP DSLAM item
- g. Choose **Restart** item to reboot your IP DSLAM.

# 4.2 Remote Network Management

# 4.2.1 IP Setting

You must setup the "IP Address" with the local serial console port (RS-232 Port), and then you can use this IP address to control this VDSL IP DSLAM by **Telnet** and **WEB.** Or you can change your computer's IP domain same with VDSL SWITCH. Then use the default IP address to control this VDSL IP DSLAM.

# 1. Remote control by "Telnet"

To enter Telnet, type the IP address of the IP DSLAM to connect management system. And type User name and password.

Default User Name: admin

Default Password: 123

Note:

- 1. For security reason, we limit the user login number on Telnet and Console port. So you can't login Telnet and Console port at the same time. But you can login Telnet and Console port at the different time.
- 2. WEB Login doesn't limit user login numbers.

When you want to close console port control you must log-out to leave. Otherwise you can't login by Telnet.

# 2. Network control by "WEB"

#### 4.2.2 Web Management Function

1. Provide a Web browser to manage and monitor the switch, the default values as follows:

If you need change IP address in first time, you can use console mode to modify it.

IP Address: 192.168.16.250

Subnet Mask: 255.255.255.0

Default Gateway: 192.168.16.1

User Name: admin Password: 123

2. You can browse http:// 192.168.16.250, type user name and password as above.

| 0 | Please type y | our user name and password.    |  |
|---|---------------|--------------------------------|--|
| J | Sile:         | 192 168 201 83                 |  |
|   | Realm         | index.htm                      |  |
|   | User Name     | admin                          |  |
|   | Password      | <b>•••</b>                     |  |
|   | 🔽 Save this   | password in your password list |  |

## 4.2.2-1. Web Management Home Overview

This is VDSL Home Page.

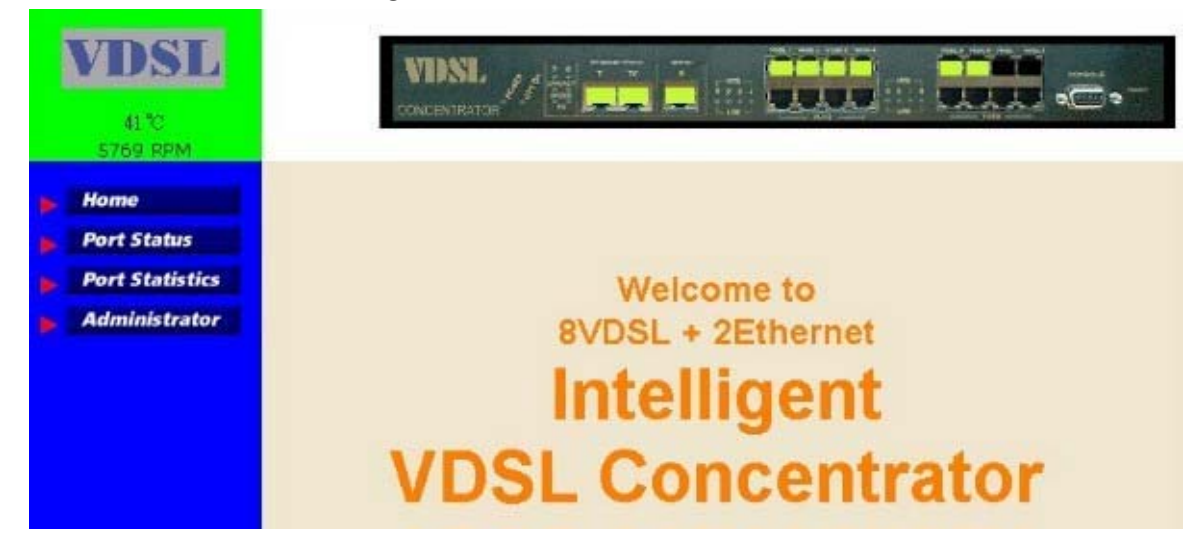

# 4.2.2-2. Port status

1. This page can see every port status

State: Display port status disable or enable, disable is unlink port, enable is link port.

Link Status: Down is "No Link", UP is "Link"

Auto Negotiation: Switch auto negotiation mode

Speed status: Port TE are 10/100Mbps or and Port 1-8 are 5/10/15MBbps,

Configure: Display the state of user setup,

Actual: Display the negotiation result.

Duplex status: Display full-duplex or half-duplex mode.

Configure: Display the user setup,

Actual: Display the negotiation result.

Flow control: Display flow control status enable or disable mode

# Port Status

The following information provides a view of the current status of the unit.

| Port<br>Num | State |        | Link  | Auto<br>Negotiation |        | Speed Status |        | Duplex Status |        | Flow Control |        |
|-------------|-------|--------|-------|---------------------|--------|--------------|--------|---------------|--------|--------------|--------|
|             | Num   | Config | Atual | Status              | Config | Atual        | Config | Atual         | Config | Atual        | Config |
| 1           | On    | On     | Up    | Auto                | Auto   | 10           | 10     | Full          | Full   | On           | On     |
| 2           | On    | On     | Up    | Auto                | Auto   | 10           | 10     | Full          | Full   | On           | On     |
| 3           | On    | On     | Up    | Auto                | Auto   | 10           | 10     | Full          | Full   | On           | On     |
| 4           | On    | On     | Up    | Auto                | Auto   | 10           | 10     | Full          | Full   | On           | On     |
| 5           | On    | On     | Up    | Auto                | Auto   | 10           | 10     | Full          | Full   | On           | On     |
| 6           | On    | On     | Up    | Auto                | Auto   | 10           | 10     | Full          | Full   | On           | On     |
| 7           | On    | On     | Up    | Auto                | Auto   | 10           | 10     | Full          | Full   | On           | On     |
| 8           | On    | On     | Up    | Auto                | Auto   | 10           | 10     | Full          | Full   | On           | On     |
| Т           | On    | On     | Up    | Auto                | Auto   | 100          | 100    | Full          | Full   | On           | Off    |
| E           | On    | On     | Up    | Auto                | Auto   | 100          | 100    | Full          | Full   | On           | On     |

#### User can see single port counter as following

| State      On        Link      Up        TxGoodPkt      3271        TxBadPkt      0        RxGoodPkt      0        RxBadPkt      0        TxAbort      0        Collision      0 | State  On    Link  Up    TxGoodPkt  3271    TxBadPkt  0    RxGoodPkt  0    RxBadPkt  0    TxAbort  0    Collision  0    DepenDet  0                          | Port      | 1    |
|----------------------------------------------------------------------------------------------------|----------------------------------------------------------------------------------------------------|-----------|------|
| Link Up<br>TxGoodPkt 3271<br>TxBadPkt 0<br>RxGoodPkt 0<br>RxBadPkt 0<br>TxAbort 0<br>Collision 0                                                                                 | Link      Up        TxGoodPkt      3271        TxBadPkt      0        RxGoodPkt      0        RxBadPkt      0        Collision      0        DropBkt      0  | State     | On   |
| TxGoodPkt3271TxBadPkt0RxGoodPkt0RxBadPkt0TxAbort0Collision0                                                                                                    | TxGoodPkt      3271        TxBadPkt      0        RxGoodPkt      0        RxBadPkt      0        TxAbort      0        Collision      0        Drapht      0 | Link      | Up   |
| TxBadPkt0RxGoodPkt0RxBadPkt0TxAbort0Collision0                                                                                                    | TxBadPkt      0        RxGoodPkt      0        RxBadPkt      0        TxAbort      0        Collision      0        DescRet      0                           | TxGoodPkt | 3271 |
| RxGoodPkt      0        RxBodPkt      0        TxAbort      0        Collision      0                                                                                            | RxGoodPkt0RxBadPkt0TxAbort0Collision0DropBkt0                                                                                                    | TxBadPkt  | 0    |
| RxBadPktOTxAbortOCollisionO                                                                                                    | RxBadPkt  0    TxAbort  0    Collision  0    DropBkt  0                                                                                                    | RxGoodPkt | 0    |
| TxAbort 0<br>Collision 0                                                                                                    | TxAbort 0<br>Collision 0                                                                                                    | RxBadPkt  | 0    |
| Collision 0                                                                                                    | Collision 0                                                                                                    | TxAbort   | 0    |
|                                                                                                    | DropBkt                                                                                                    | Collision | 0    |
| DropPkt 0                                                                                                    | DIOPPER                                                                                                    | DropPkt   | 0    |

#### 4.2.2-3. Port Statistics

#### 1. The following information provides a view of the current status of the unit.

#### **Port Statistics**

The following information provides a view of the current status of the unit.

| Port | State | Link | TxGoodPkt | TxBadPkt | RxGoodPkt | RxBadPkt | TxAbort | Collision | DropPkt |
|------|-------|------|-----------|----------|-----------|----------|---------|-----------|---------|
| 1    | On    | Up   | 3299      | 0        | 0         | 0        | 0       | 0         | 0       |
| 2    | On    | Up   | 3297      | 0        | 0         | 0        | 0       | 0         | 0       |
| 3    | On    | Up   | 3297      | 0        | 0         | 0        | 0       | 0         | 0       |
| 4    | On    | Up   | 3295      | 0        | 0         | 0        | 0       | 0         | 0       |
| 5    | On    | Up   | 3295      | 0        | 0         | 0        | 0       | 0         | 0       |
| 6    | On    | Up   | 3296      | 0        | 0         | 0        | 0       | 0         | 0       |
| 7    | On    | Up   | 3295      | 0        | 0         | 0        | 0       | 0         | 0       |
| 8    | On    | Up   | 3295      | 0        | 0         | 0        | 0       | 0         | 0       |
| Т    | On    | Up   | 3296      | 0        | 0         | 0        | 0       | 0         | 0       |
| E    | On    | Up   | 226866    | 0        | 213746    | 0        | 0       | 0         | 3695    |

#### 4.2.2-4. Administrator

There are many management function, include: <u>IP address</u> <u>Switch setting</u> <u>Console port information</u> <u>Port controls</u> <u>Link aggregation</u> <u>Filter database</u> <u>VLAN configuration</u> <u>Spanning tree</u> <u>SNMP</u> <u>Security Manager</u> <u>System Manager</u> <u>Configuration backup</u> <u>Reset system and reboot</u>

# 4.2.2-4-1. IP Address

- 1. User can configure the IP Settings and fill in the new value, than clicks apply button.
- 2. User must be reset switch and use new IP address to browser this web management.

| <u>Set IP Addresses</u> |                |  |
|-------------------------|----------------|--|
| IP Address              | 192.168.16.250 |  |
| Subnet_Mask             | 255.255.255.0  |  |
| Gateway                 | 192.168.16.1   |  |
| Apply Help              |                |  |

Default IP is 192.168.16.250

# 4.2.2-4-2. Switch Setting

#### 2-4-2-1.Basic

- 1. **Description:** Display the device type of name.
- 2. MAC Address: The unique hardware address assigned by manufacturer
- 3. **Firmware Version:** Display the switch's firmware version.
- 4. Hardware Version: Display the switch's Hardware version.
- 5. Default config value version: Display write to default EEPROM value tale version.

| Switch Settings      |                        |
|----------------------|------------------------|
| Basic                | Advanced               |
| Description          | 8+2E VDSL Concentrator |
| MAC Address          | 00056e020058           |
| Firmware version     | C.3                    |
| Hardware version     | C.2                    |
| Default config value | Je version v18.00      |

2-4-2-2.Advanceed

Miscellaneous Setting:

**MAC Address Age-out Time**: Type the number of seconds that an inactive MAC address remains in the switch's address table. The valid range is 300~765 seconds. Default is 300 seconds.

**Max bridge transit delay bound control:** Limit the packets queuing time in switch. If enable, the packets queued exceed will be drop. This valid value are 1sec, 2 sec, 4 sec and off. Default is 2 seconds.

**Broadcast Storm Filter:** To configure broadcast storm control, enable it and set the upper threshold for individual ports. The threshold is the percentage of the port's total bandwidth used by broadcast traffic. When broadcast traffic for a port rises above the threshold you set, broadcast storm control becomes active. The valid threshold value are 5%, 10%, 15%, 20%, 25% and off.

| Switch Settings                            |                                      |
|--------------------------------------------|--------------------------------------|
| Basic                                      | Advanced                             |
| Enter the settings, then click Submi       | t to apply the changes on this page. |
| MAC Table Address Entry Age-Out Time:      | 300 seconds                          |
| Max bridge transmit delay bound control: 🚺 | FF 💌                                 |
| Broadcast Storm Filter Mode: 互 💌           |                                      |

Priority Queue Service settings:

First Come First Service: The sequence of packets sent is depend on arrive order.

All High before Low: The high priority packets sent before low priority packets.

Weighted Round Robin: Select the preference given to packets in the switch's high-priority queue.

These options represent the number of high priority packets sent before one low priority packet

is sent. For example,5 High : 2 Low means that the switch sends 5 high priority packets before sending 2 low priority packet.
 Enable Delay Bound: Limit the low priority packets queuing time in switch. Default Max Delay Time is 255ms. If the low priority packet stays in switch exceed Max Delay Time, it will be sent. The valid range is 1~255 ms.
 NOTE: Make sure of "Max bridge transit delay bound control" is enabled before enable Delay Bound, because Enable Delay Bound must be work under "Max bridge transit delay bound control is enabled" situation.

**QoS Policy: High Priority Levels:** 0~7 priority level can map to high or low queue.

| Priorit                             | ty Queue Service:                   |                     |
|-------------------------------------|-------------------------------------|---------------------|
| O Fisrt Come First Service          |                                     |                     |
| O All High before Low               |                                     |                     |
| • WRR                               | High weight: <mark>5</mark>         | Low<br>weight:<br>1 |
| 🗖 Enable Delay Bound                | Max Delay Time: 0 ms                |                     |
| Qos Policy: High Priority Levels    |                                     |                     |
| 🗖 Level0 🗖 Level1 🗖 Level2 🗖 Level3 | 🗹 Level4 🗹 Level5 🗹 Level6 🗹 Level7 |                     |

#### Protocol Enable Setting:

Enable Spanning Tree Protocol: Default recommend to enable STP Enable Internet Group Multicast Protocol: enable IGMP protocol VLAN Protocol: 802.1Q(Tagging Based) without GVRP VLAN mode 802.1Q(Tagging Based) with GVRP VLAN mode

| Protocol Enable Setting          |  |  |
|----------------------------------|--|--|
| Enable STP Protocol              |  |  |
| Enable IGMP Protocol             |  |  |
| VLAN Operation Mode: No VLAN     |  |  |
| Auto Speed SNR margin Port Based |  |  |
| Apply Default Help               |  |  |

# GVRP (GARP [Generic Attribute Registration Protocol] VLAN Registration Protocol)

GVRP allows automatic VLAN configuration between the switch and nodes. If the switch is connected to a device with GVRP enabled, you can send a GVRP request using the VID of a VLAN defined on the switch, the switch will automatically add that device to the existing VLAN.

#### Assign management IP address to specific VLAN

Can limit management system only for specific VLAN, This function must enable 802.1Q.

• Auto Speed SNR margin value setup: Maximum Minimum

VDSL Speed auto adaptive function is based on SNR value, you can specify target SNR margins. Maximum: When SNR value bigger than Maximum value, VDSL speed will increase. Minimum: When SNR value smaller than Minimum value, VDSL speed will decrease. Priority of Minimum setup is higher than Maximum setup.

Interleaver depths

# Interleaver depths

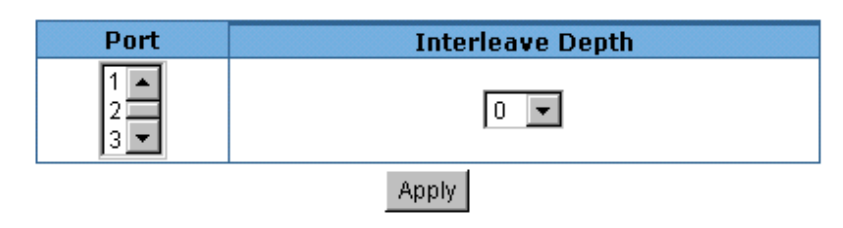

The following information provides a view of the current status of the unit.

| Dort | Interlea | ve Depth |
|------|----------|----------|
| PULL | Down     | Up       |
| 1    | 0        | NoLink   |
| 2    | 0        | NoLink   |
| 3    | 0        | NoLink   |
| 4    | 0        | NoLink   |
| 5    | 0        | NoLink   |
| 6    | 0        | NoLink   |
| 7    | 0        | NoLink   |
| 8    | 0        | NoLink   |
The Interleaving function reorganizes the bytes of the VDSL frames, dispersing them throughout the frames over the line. As a result, impulse noise that would normally appear sequentially, is spread over several frames. This enables correction of a greater number of errors than would be possible if the bytes had been concentrated in a single frame.

The protected portion of the VDSL frame can be passed through a convolutional interleaver/deinterleaver. This protects the data, together with the RS coding, from impulse noise with a duration of up to 300 µs at full rate. The total latency of the device consists of the latency caused by the RS encoding and the delay caused by interleaving.

The parameter M is used to define the length of protection supported by the interleaving

function. The value of ifOle defines no use of the interleaver and the maximum value of 16 defines the maximum protection. The values 0,1,2,8 and 16 are valid.

The registers M\_TX and M\_RX are used for the depth of the interleaver.

|                               | Delay<br>(msec) | Impulse<br>Protection<br>(usec) | Delay<br>(msec) | Impulse<br>Protection<br>(usec) | Delay<br>(msec) | Impulse<br>Protection<br>(usec) | Delay<br>(msec) | Impulse<br>Protection<br>(usec) |
|-------------------------------|-----------------|---------------------------------|-----------------|---------------------------------|-----------------|---------------------------------|-----------------|---------------------------------|
| Rate<br>(R)<br>[Mbit/<br>sec] |                 | 1.62                            |                 | 3.24                            |                 | 6.48                            | 1               | 12.96                           |
| М                             |                 |                                 |                 | _                               |                 |                                 |                 |                                 |
| 1                             | 4.8             | 162.9                           | 2.4             | 81.4                            | 1.2             | 40.7                            | 0.6             | 20.3                            |
| 2                             | 9.7             | 320.9                           | 4.8             | 160.4                           | 2.4             | 80.2                            | 1.2             | 40.1                            |
| 8                             | 39.1            | 1269.1                          | 19.5            | 634.5                           | 9.7             | 317.2                           | 4.8             | 158.6                           |
| 16                            | 78.3            | 2533.3                          | 39.1            | 1266.6                          | 19.5            | 633.3                           | 9.7             | 316.6                           |

Interleaver Table

Calculation of values used in Table 16, where R=raw data rate; M=interleaver factor: Delay = (M+1)\*7936/(1000\*R)

Impulse (in msec) = 32\*(M+1)\*8/R

# 4.2.2-4-3. Console Port Information

1. Console is a standard UART interface to communicate with Serial Port.

User can use windows HyperTerminal program to link the switch. Connect To->Configure

Bits per seconds: 9600

Data bits: 8

Parity: none

STOP BITS: 1

Flow control: none

# 4.2.2-4-4. VDSL Speed Control and port Enable/Disable

This section shows you how to change every port status and speed mode

State: You can disable or enable VDSL port control

Auto Negotiation: You can set enable or disable VDSL port

Speed: You can change VDSL Speed mode by 4/1Mbps, 5Mbps, 10Mbps or 15Mbps

Speed Default Value: 10 Mbps

Distance between VDSL & VDSL modem when standard 24 Gauge 0.5mm cable is used:

4/1Mbps -> 1.9 Km.

5 Mbps -> 1.5 km.

10 Mbps -> 1.2 km.

15 Mbps -> 1.0 km.

Duplex: User can set full-duplex or half-duplex mode of per port.

Flow Control: Full: User can set flow control function is enable or disable in hull mode.

Half: User can set backpressure is enable or disable in half mode.

## Change Speed procedures:

- a. Confirm the VDSL port is linking which you want to change the speed mode.
- b. Make sure VDSL port has been connecting to VDSL Modem and Link up OK.
- c. Select the port(there are 8+2E Managed available)
- d. Select the speed mode
- e. Click "Apply" to confirm the settings
- f. The VDSL port will link down
- g. Await 20 seconds the VDSL port will link up again with the new speed mode.

When the VDSL is linked up with the VDSL modem, both speed modes will be changed correspondingly. If the VDSL is not linked up with the VDSL modem, only the speed mode of the port selected from VDSL will be changed.

| ort Sta | te Aut<br>Negoti | ation Spe | ed Duple: | x Flow<br>Contro |
|---------|------------------|-----------|-----------|------------------|
|         |                  |           |           | Trackie          |

\*Note: We do not suggest to change speed, unless necessary. Both VDSL IP DSLAM & VDSL moder must be in the same speed mode in order to be linked up successfully.

#### 4.2.2-4-5. Link Aggregation

The Link Aggregation Control Protocol (LACP) provides a standardized means for exchanging information between Partner Systems on a link to allow their Link Aggregation Control instances to reach agreement on the identity of the Link Aggregation Group to which the link belongs, move the link to that Link Aggregation Group, and enable its transmission and reception functions in an orderly manner. In conclusion, Link aggregation lets you group up to eight consecutive ports into a single dedicated connection. This feature can expand bandwidth to a device on the network. **LACP operation requires full-duplex mode,** more detail information refer to IEEE 802.3ad.

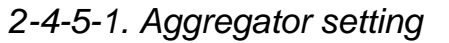

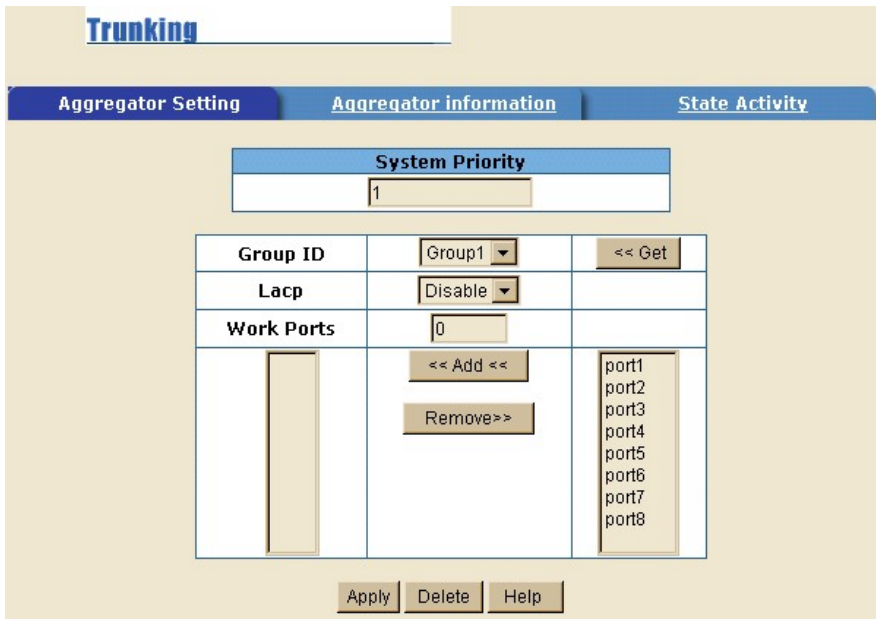

**System Priority:** A value used to identify the active LACP. The switch with the lowest value has the highest priority and is selected as the active LACP.

**1.Group ID:** you can create a link aggregation across two or more ports, choose the "group id" and click "Get".

- **2.LACP:** If enable, the group is LACP static trunking group. If disable, the group is local static trunking group. All ports support LACP dynamic trunking group. If connecting to the device that also supports LACP, the LACP dynamic trunking group will be created automatically.
- **3. Work ports:** The max number of ports can be aggregated at the same time. If LACP static trunking group, the exceed ports is standby and able to aggregate if work ports fail. If local static trunking group, the number must be the same as group ports.
- 4. Select the ports to join the trunking group
- 5. If LACP enable, you can configure LACP Active/Passive status in each ports
- 6. Click Apply.

# 2-4-5-2. Aggregator Information

When you are setting LACP aggregator, you can see relation information in here. This page is Actor and Partner trunking one group with port 1 to port 1.

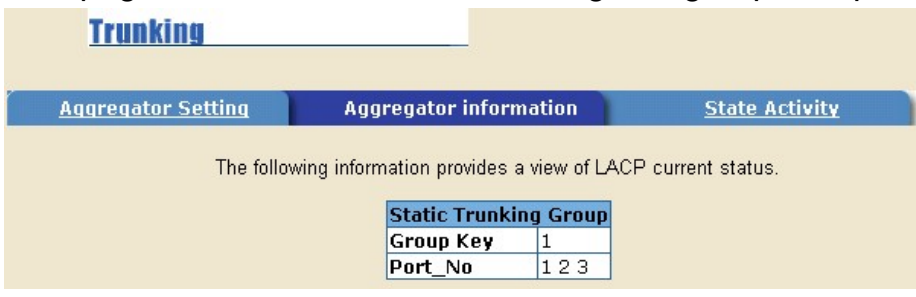

### 2-4-5-3. State Activity

Active (select): The port automatically sends LACP protocol packets.

**Passive** (no select): The port does not automatically sends LACP protocol packets, and responds only if it receives LACP protocol packets from the opposite device.

- 1. A link having either two active LACP ports or one active port can perform dynamic LACP trunking. A link has two passive LACP ports will not perform dynamic LACP trunking because both ports are waiting for and LACP protocol packet from the opposite device.
- 2. If you are active LACP's actor, when you are select trunking port, the active status will be created automatically.

| Trunking                  |                       |            |                    |          |
|---------------------------|-----------------------|------------|--------------------|----------|
| <u>Aggregator Setting</u> | <u>Aggregator i</u>   | nformation | <u>1</u> State     | Activity |
| Po                        | rt LACP State Activit | y Port LA  | ACP State Activity |          |
| 1                         | 🗖 Active              | 5          | 🗖 Active           |          |
| 2                         | 🗖 Active              | 6          | 🗖 Active           |          |
| 3                         | 🗖 Active              | 7          | 🗖 Active           |          |
| 4                         | · 🗖 Active            | 8          | 🗖 Active           |          |
|                           | Apply D               | efault -   | lelp               |          |

### 4.2.2-4-6. Filter Database

2-4-6-1. IGMP Snooping

| IGMP Snooping | Static MAC Addresses | Port Security | MAC Filtering |
|---------------|----------------------|---------------|---------------|
|               | Multicast Gro        | ar            |               |
| Ip_Address    | VID Men              | berPort       |               |
|               |                      |               |               |
|               |                      |               |               |
|               |                      |               |               |
|               |                      |               |               |
|               |                      |               |               |
|               |                      |               |               |
|               |                      |               |               |

The IP DSLAM support IP multicast, you can enable IGMP protocol on web management's switch setting advanced page, then display the IGMP snooping information in this page, you can view difference multicast group, VID and member port in here, IP multicast addresses range from 224.0.0.0 through 239.255.255.255.

The Internet Group Management Protocol (IGMP) is an internal protocol of the Internet Protocol (IP) suite.

IP manages multicast traffic by using switches, routers, and hosts that support IGMP. Enabling IGMP allows the ports to detect IGMP queries and report packets and manage IP multicast traffic through the switch.

IGMP have three fundamental types of message as follows:

| Message     | Description                                              |  |  |  |  |
|-------------|----------------------------------------------------------|--|--|--|--|
|             | A message sent from the queries (IGMP router or          |  |  |  |  |
| Query       | switch) asking for a response from each host belonging   |  |  |  |  |
|             | to the multicast group.                                  |  |  |  |  |
|             | A message sent by a host to the queries to indicate that |  |  |  |  |
| Report      | the host wants to be or is a member of a given group     |  |  |  |  |
|             | indicated in the report message.                         |  |  |  |  |
|             | A message sent by a host to the queries to indicate that |  |  |  |  |
| Leave Group | the host has quit to be a member of a specific multicast |  |  |  |  |
|             | group.                                                   |  |  |  |  |

#### 2-4-6-2. Static MAC Address

| IUIMIIIII           | anarmonna                                              |                                               |                      |
|---------------------|--------------------------------------------------------|-----------------------------------------------|----------------------|
| IGMP Snooping       | Static MAC Addresses                                   | Port Security                                 | MAC Filtering        |
| Static adı<br>Click | dresses currently defined<br>Add to add a new static e | on the switch are lis<br>entry to the address | ted below.<br>table. |
|                     | MAC Address                                            |                                               |                      |

When you add a static MAC address, it remains in the switch's address table, regardless of whether the device is physically connected to the switch. This saves the switch from having to re-learn a device's MAC address when the disconnected or powered-off device is active on the network again.

- 1. To add a static MAC address
- 2. From the main menu, click administrator, then click Filter Database.
- 3. Click Static MAC Addresses. In the MAC address box, enter the MAC address to and from which the port should permanently forward traffic, regardless of the device's network activity.
- 4. In the Port Number box, select a port number.
- 5. If tag-based (IEEE 802.1Q) VLANs are set up on the switch, static addresses are associated with individual VLANs. Type the VID (tag-based VLANs) to associate with the MAC address.
- 6. Click "add"

#### 2-4-6-3. Port Security

| For    | Forwarding and Filtering |                                               |           |                                          |               |  |  |  |
|--------|--------------------------|-----------------------------------------------|-----------|------------------------------------------|---------------|--|--|--|
| IGMP S | noopin                   | ng Static MAC Addresse                        | <u>95</u> | Port Security                            | MAC Filtering |  |  |  |
|        | Port                     | Enable Security<br>(disable for MAC Learning) | Port      | Enable Security<br>(disable for MAC Lear | ming)         |  |  |  |
|        | 1                        |                                               | 6         |                                          |               |  |  |  |
|        | 2                        |                                               | 7         |                                          |               |  |  |  |
|        | 3                        |                                               | 8         |                                          |               |  |  |  |
|        | 4                        |                                               | Т         |                                          |               |  |  |  |
|        | 5                        |                                               | Е         |                                          |               |  |  |  |
|        |                          | Apply Def                                     | ault      | Help                                     |               |  |  |  |

A port in security mode will be "locked" without permission of address learning. Only the incoming packets with SMAC already existing in the address table can be forwarded normally. User can disable the port from learning any new MAC addresses, then use the static MAC addresses screen to define a list of MAC addresses that can use the secure port. Enter the settings, then click Submit to apply the changes on this page.

### 2-4-6-4. MAC filtering

| <b>Forwarding</b> | and Filtering        |                      |               |
|-------------------|----------------------|----------------------|---------------|
| IGMP Snooping     | Static MAC Addresses | <u>Port Security</u> | MAC Filtering |
|                   | Specify a MAC addre  | ss to filter.        |               |
|                   | Mac Address          |                      |               |
|                   | Add Delete           | Help                 |               |

MAC address filtering allows the switch to drop unwanted traffic. Traffic is filtered based on the destination addresses. For example, if your network is congested because of high utilization from one MAC address, you can filter all traffic transmitted from that MAC address, restoring network flow while you troubleshoot the problem.

## 4.2.2-4-7. VLAN configuration

A Virtual LAN (VLAN) is a logical network grouping that limits the broadcast domain. It allows you to isolate network traffic so only members of the VLAN receive traffic from the same VLAN members. Basically, creating a VLAN from a switch is logically equivalent of reconnecting a group of network devices to another Layer 2 switch. However, all the network devices are still plug into the same switch physically.

The IP DSLAM supports port-based and protocol-base VLAN in web management page, In the default configuration, VLAN support is enable and all ports on the switch belong to default VLAN, VID is 1.

## Support Multiple VLAN (IEEE 802.1Q VLAN)

Port-based Tagging rule VLAN is an IEEE 802.1Q specification standard. Therefore, it is possible to create a VLAN across devices from different switch venders. IEEE 802.1Q VLAN uses a technique to insert a "tag" into the Ethernet frames. Tag contains a VLAN Identifier (VID) that indicates the VLAN numbers.

## Support Protocol-based VLAN

In order for an end station to send packets to different VLAN, it itself has to be either capable of tagging packets it sends with VLAN tags or attached to a VLAN-aware bridge that is capable of classifying and tagging the packet with different VLAN ID based on not only default PVID but also other information about the packet, such as the protocol.

IP DSLAM will support protocol-based VLAN classification by means of both built-in knowledge of layer 2 packet formats used by selected popular protocols, such as Novell IPX and AppleTalk's EtherTalk, and some degree of programmable protocol matching capability.

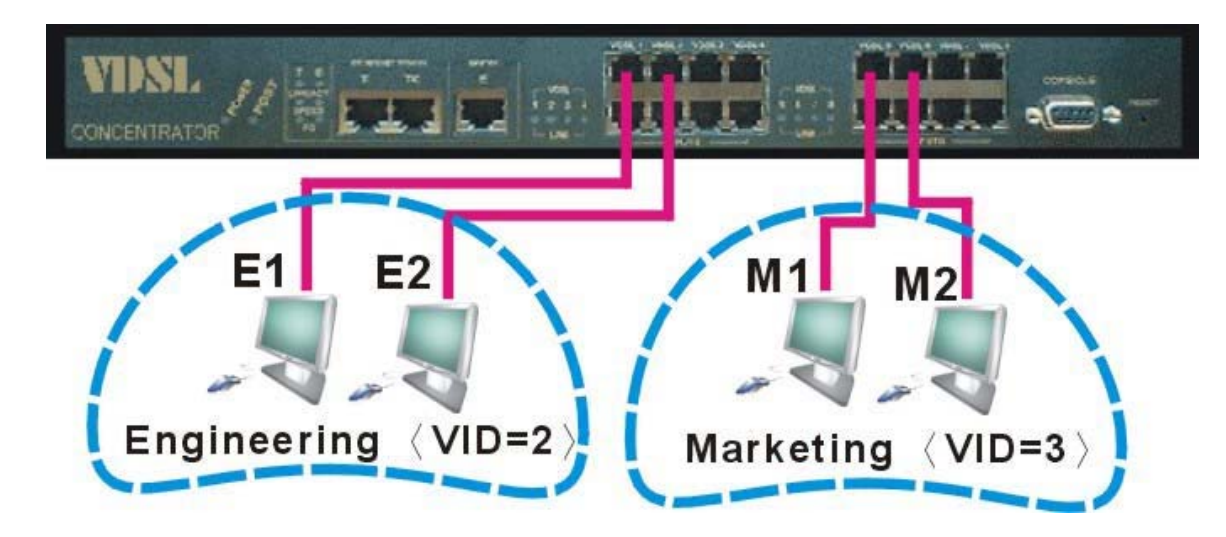

#### 2-4-7-1. Basic

| Tag-based (IEEE 802.10) VLAN | L                   |
|------------------------------|---------------------|
| Basic                        | Port VID            |
| VLAN I<br>defau              | iformation<br>It1   |
| Add Edit Delete Pr           | ePage NextPage Help |

# Create a VLAN and add tagged member ports to it.

- 1. From the main menu, click administrator -- VLAN configuration.
- 2. Click "Add"
- 3. Type a name for the new VLAN.
- 4. Type a VID (between 2-4094). The default is 1.
- 5. From the Available ports box, select ports to add to the switch and click Add.
- 6. Click "Apply".

## 2-4-7-2. Port VID

| ress    |
|---------|
| ress    |
| ering 2 |
| able 💌  |
| able 🔻  |
| able 🔻  |
| able 💌  |
| able 🔻  |
|         |

# **Configure port VID settings**

From the main Tag-based (IEEE 802.1Q) VLAN page, click Port VID Settings.

# Port VID (PVID)

Sets the Port VLAN ID that will be assigned to untagged traffic on a given port. For example, if port 10's Default PVID is 100, all untagged packets on port 10 will belong to VLAN 100. The default setting for all ports is VID 1.

This feature is useful for accommodating devices that you want to participate in the VLAN but that don't support tagging. Only one untagged VLAN is allowed per port.

## **Ingress Filtering**

Ingress filtering lets frames belonging to a specific VLAN to be forwarded if the port belongs to that VLAN. IP DSLAM has two ingress filtering rule as follows: Ingress Filtering Rule 1:Forward only packets with VID matching this port's configured VID Ingress Filtering Rule 2:Drop Untagged Frame

### 4.2.2-4-8. Spanning Tree

The Spanning-Tree Protocol (STP) is a standardized method (IEEE 802.1D) for avoiding loops in switched networks. When STP enabled, to ensure that only one path at a time is active between any two nodes on the network.

You can enable Spanning-Tree Protocol on web management's switch setting advanced item, select enable Spanning-Tree protocol. We are recommended that you enable STP on all switches ensures a single active path on the network.

## 1. You can view spanning tree information about the Root bridge as following screen:

#### Set Spanning Tree

| Root Bridge Information |              |  |  |  |
|-------------------------|--------------|--|--|--|
| Priority                | 30000        |  |  |  |
| Mac Address             | 00056ecccccc |  |  |  |
| Root_Path_Cost          | 10           |  |  |  |
| Root Port               | 10           |  |  |  |
| Max Age                 | 20           |  |  |  |
| Hello Time              | 2            |  |  |  |
| Forward Delay           | 15           |  |  |  |

2. You can view the spanning tree status about the switch as following screen.

| STP Port Status |          |          |            |  |  |
|-----------------|----------|----------|------------|--|--|
| PortNum         | PathCost | Priority | PortState  |  |  |
| 1               | 10       | 128      | FORWARDING |  |  |
| 2               | 10       | 128      | FORWARDING |  |  |
| 3               | 10       | 128      | FORWARDING |  |  |
| 4               | 10       | 128      | FORWARDING |  |  |
| 5               | 10       | 128      | FORWARDING |  |  |
| 6               | 10       | 128      | FORWARDING |  |  |
| 7               | 10       | 128      | FORWARDING |  |  |
| 8               | 10       | 128      | FORWARDING |  |  |
| Т               | 10       | 128      | FORWARDING |  |  |
| E               | 10       | 128      | FORWARDING |  |  |

# 3. You can set new value for STP parameter, then click set Apply button to modify.

|                                                                                             | Configure Spanning Tree Parameters |                                                              |  |  |
|---------------------------------------------------------------------------------------------|------------------------------------|--------------------------------------------------------------|--|--|
|                                                                                             | Priority                           | (1-65535) 32768                                              |  |  |
|                                                                                             | Max Ag                             | je (6-40) 15                                                 |  |  |
|                                                                                             | Hello Ti                           | me (1-10) 3                                                  |  |  |
|                                                                                             | Forward_Del                        | ay_Time(4-30) 5                                              |  |  |
|                                                                                             |                                    | Apply                                                        |  |  |
| F                                                                                           | Parameter                          | Description                                                  |  |  |
| You can change priority val                                                                 |                                    | You can change priority value, A value used to identify the  |  |  |
| Priority root bridge. The bridge with the lowe highest priority and is selected as the root |                                    | root bridge. The bridge with the lowest value has the        |  |  |
|                                                                                             |                                    | highest priority and is selected as the root. Enter a number |  |  |
|                                                                                             |                                    | 1 through 65535.                                             |  |  |
|                                                                                             |                                    | You can change Max Age value, The number of seconds a        |  |  |
| Max Aga                                                                                     |                                    | bridge waits without receiving. Spanning-Tree Protocol       |  |  |
|                                                                                             | nax Aye                            | configuration messages before attempting a                   |  |  |
|                                                                                             |                                    | reconfiguration. Enter a number 6 through 40.                |  |  |
|                                                                                             |                                    | You can change Hello time value, the number of seconds       |  |  |
| ŀ                                                                                           | lello Time                         | between the transmission of Spanning-Tree Protocol           |  |  |
|                                                                                             |                                    | configuration messages. Enter a number 1 through 10.         |  |  |
|                                                                                             | orward                             | You can change forward delay time, The number of             |  |  |
| ľ                                                                                           | Olward<br>Dolay timo               | seconds a port waits before changing from its                |  |  |
|                                                                                             |                                    | Spanning-Tree Protocol learning and listening states to the  |  |  |
|                                                                                             |                                    | forwarding state. Enter a number 4 through 30.               |  |  |

4. The following parameter can be configured on each port , click set Apply button to modify .

| Configure Spanning Tree Port Parameters |                                       |                                         |  |  |
|-----------------------------------------|---------------------------------------|-----------------------------------------|--|--|
| Port Number                             | Priority<br>(0 - 255;<br>Default 128) | Path Cost<br>(1 - 65535;<br>Default 10) |  |  |
| 1 ▲<br>2 3<br>4 5 ▼                     | 128                                   | 10                                      |  |  |
| Apply Help                              |                                       |                                         |  |  |

| Parameter     | Description                                               |
|---------------|-----------------------------------------------------------|
|               | You can make it more or less likely to become the root    |
| Dort Driority | port, the rage is 0-255,default setting is 128 the lowest |
| Port Priority | number has the highest priority. If you change the value, |
|               | you must reboot the switch.                               |
|               | Specifies the path cost of the port that switch uses to   |
|               | determine which port are the forwarding ports the lowest  |
| Path Cost     | number is forwarding ports, the rage is 1-65535 and       |
|               | default value base on IEEE802.1D 10Mb/s = 50-600          |
|               | 100Mb/s = 10-60 1000Mb/s = 3-10 If you change the         |
|               | value, you must reboot the switch.                        |

### 4.2.2-4-9. Port Sniffer

The Port Sniffer is a method for monitor traffic in switched networks. Traffic through ports can be monitored by one specific port. That is, traffic goes in or out monitored ports will be duplicated into sniffer port.

Roving Analysis State: Enable or disable the port sniffer function.

Analysis Port: Analysis port can be used to see all monitor port traffic. You can connect sniffer port to LAN Analysis, Session Wall or Netxray.

**Monitor Ports:** The ports you want to monitor. All monitor port traffic will be copied to sniffer port. You can select max 9 monitor ports in the switch. If you want to disable the function, you must select monitor port to none.

Monitor Rx: Monitored receive frames from the port.

Monitor Tx: Monitoring sent frames from the port.

#### Port Sniffer

| Roving Analysis State: DISABLE 💌 |            |            |  |  |
|----------------------------------|------------|------------|--|--|
| Analysis Port                    | None 🔻     |            |  |  |
| Monitor Ports                    | Monitor Rx | MONITOP IX |  |  |
| 1                                |            |            |  |  |
| 2                                |            |            |  |  |
| 3                                |            |            |  |  |
| 4                                |            |            |  |  |
| 5                                |            |            |  |  |
| 6                                |            |            |  |  |
| 7                                |            |            |  |  |
| 8                                |            |            |  |  |
| Т                                |            |            |  |  |
| E                                |            |            |  |  |
| Apply                            | Default    | Help       |  |  |

#### 4.2.2-4-10. SNMP

Any Network Management running the Simple Network Management Protocol (SNMP) can management the switch, Provided the Management Information Base (MIB) is installed correctly on the management station. The SNMP is a Protocol that governs the transfer of information between management and agent. The VDSL SWITH support SNMP V1.

1. Use this page to define management stations as trap managers and to enter SNMP community strings. User can also define a name, location, and contact person for the switch. Fill in the system options data, and then click Apply to update the changes on this page

Name: Enter a name to be used for the switch.

Location: Enter the location of the switch.

Contact: Enter the name of a person or organization.

| SNMP Management |                |
|-----------------|----------------|
|                 | System Options |
| Name :          |                |
| Location :      |                |
| Contact :       |                |
|                 | Apply Help     |

2. Community strings serve as passwords and can be entered as one of the following:

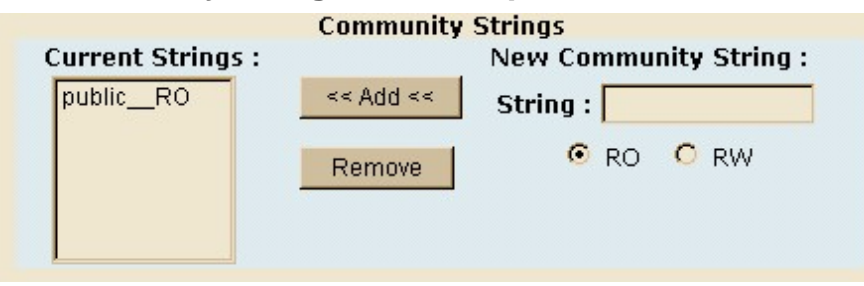

Read only: Enables requests accompanied by this string to display MIB-object information.

Read write: Enables requests accompanied by this string to display MIB-object information and to set MIB objects.

### 3. Trap Manager

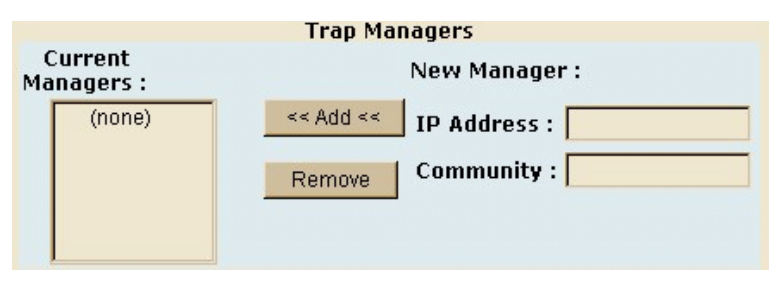

A trap manager is a management station that receives traps, the system alerts generated by the switch. If no trap manager is defined, no traps are issued. Create a trap manager by entering the IP address of the station and a community string. Enterprise MIB contains two traps:

a. When IP DSLAM internal temperature is greater than 70, system will send a "Temperature alarm " trap.

b. When the IP DSLAM's internal cooling FAN doesn't run, the system will send a "FAN speed alarm" trap.

#### 4.2.2-4-11 SNR

The following information provides a view of the current VDSL Attenuation value of the unit. SNR(Signal to Noise Ratio), when SNR>25db means Good Link

#### **SNR Status**

The following information provides a view of the current VDSL Attenuation value of the unit.

SNR (Signal to Noise Ratio), When SNR > 25db means Good Link

| Port | SNR             |      |            |      |
|------|-----------------|------|------------|------|
| Num  | <b>UP Value</b> | unit | Down Value | unit |
| 1    | 36              | db   | 36         | db   |
| 2    | 35              | db   | 36         | db   |
| З    | 36              | db   | 36         | db   |
| 4    | 35              | db   | 36         | db   |
| 5    | 36              | db   | 36         | db   |
| 6    | 17              | db   | No Link    | db   |
| 7    | 36              | db   | 36         | db   |
| 8    | 36              | db   | 36         | db   |

## 4.2.2-4-12 Security Manager

1. Use this page; user can change web management user name and password.

User name: Admin

Password: 123

| ecurity Manager                       |       |
|---------------------------------------|-------|
| User Name:<br>Assign/Change password: | admin |
| Reconfirm password:                   | ***   |
|                                       | Apply |

# 4.2.2-4-13. TFTP Update Firmware

1. The following menu options provide some system control functions to allow a user to update firmware and remote boot switch system:

\* Install TFTP Turbo98 and execution.

- \* Copy firmware update version image.bin to TFTP Turbo98 directory.
- \* In web management select administrator—TFTP update firmware.
- \* Download new image.bin file then in web management press <update firmware>.

| TFTP Dow | nload New Image        |               |
|----------|------------------------|---------------|
|          | TFTP Server IP Address | 192.168.16.55 |
|          | Firmware File Name     | image bin     |
|          | Apply H                | elp           |

# 4.2.2-4-14. Configuration Backup

2-4-13-1. TFTP Restore Configuration

| TP Restore Configuration | TFTP Backup ( |
|--------------------------|---------------|
| TFTP Server IP Address   | 192.168.16.55 |
| Restore File Name        | flash dat     |

Use this page to set TFTP server address. You can restore EEPROM value from here, but you must put back image in TFTP server, the switch will download back the flash image.

## 2-4-13-2. TFTP Backup Configuration

| TETP  | Restore Configuration  | TFTP Backup Configuration |  |
|-------|------------------------|---------------------------|--|
|       | TFTP Server IP Address | 192.168.16.55             |  |
| 19999 | Backup File Name       | flash.dat                 |  |

Use this page to set TFTP server IP address. You can save current EEPROM value from here, then go to the TFTP restore configuration page to restore the EEPROM value.

4.2.2-4-15. Reset System

Reset IP DSLAM to default configuration

Note. Please make sure the IP DSLAM has been disconnected with VDSL Modem

4.2.2-4-16. Reboot

Reboot the IP DSLAM in software reset

### **5. Applications**

The VDSL provides home network architecture. Transforming an apartment into a Multiple-Family Home network area, sharing a single internet account for multiple users via Router & Cable Modem, it can provide unlimited access time in the internet at a reasonable low price.

**Bridging Functions** – The IP DSLAM provides full transparent bridging function. It automatically connects node addresses, that are later used to filter and forward all traffic based on the destination address. When traffic passes between devices attached to the shared collision domain, those packets are filtered from the IP DSLAM. But when traffic must be passed between unique segments (i.e., different ports of the IP DSLAM), a temporary link is set up between the IP DSLAM's port in order to pass this traffic, via the high-speed VDSL fabric.

#### **Transceiver function**

The IP DSLAM support Ethernet to VDSL convert, It can be transmit or receive packet from Ethernet port to the RJ11 port. Or VDSL port to Ethernet port.

**Flexible Configuration**–The IP DSLAM is not only Designed to segment your network, but also to provide a wide range of options in the configuration of Home network connections. It can be used as a simple stand-alone IP DSLAM; or can be connected with another IP DSLAM, Cable modem, Router, XDSL, ISDN, gateway or other network interconnection devices in various configurations. Some of the common applications of the IP DSLAM are described in this chapter.

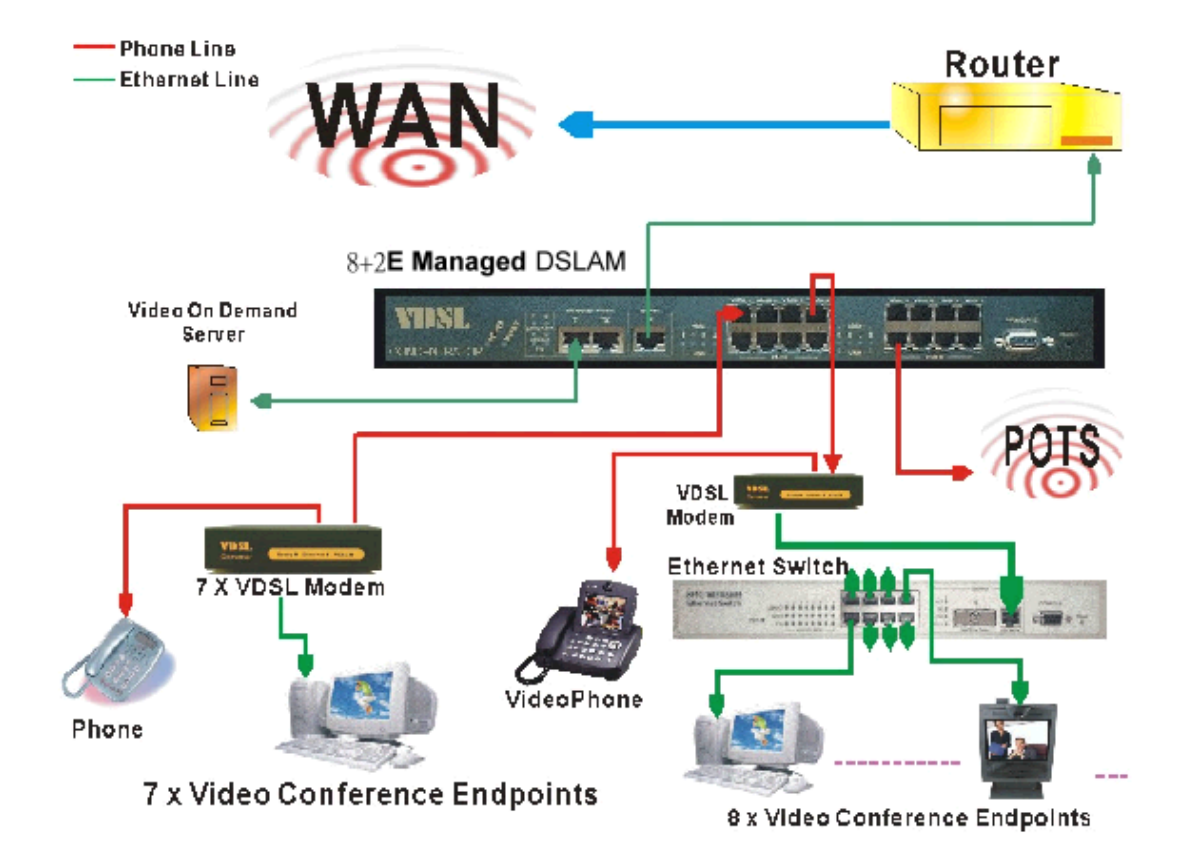

\*Application for Video on demand and Video conference

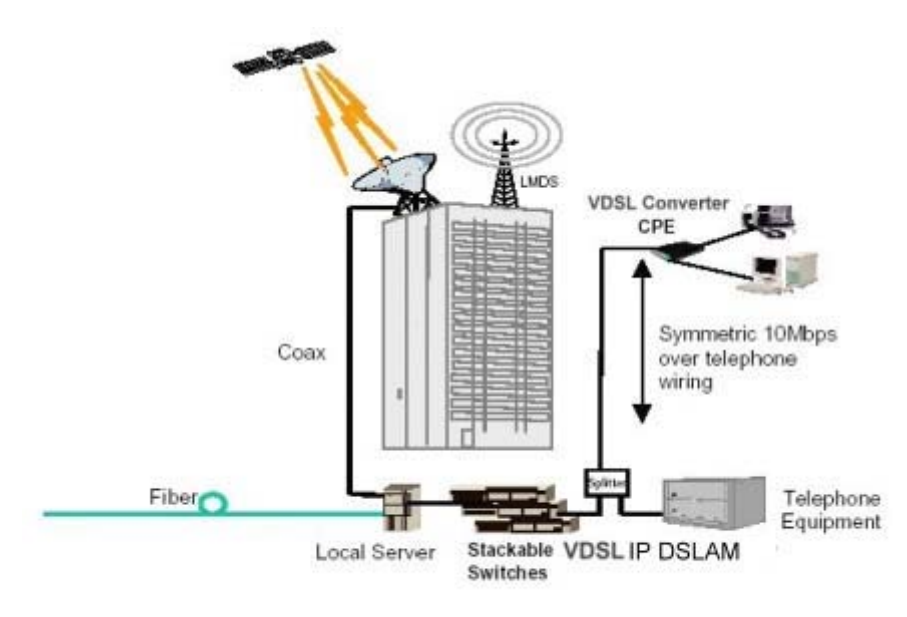

Broadband Access Applications Utilizing VDSL IP DSLAM

#### Used as apartment for Internet access

The IP DSLAM provides a high speed, 10Mbps transmission over existing home telephone wiring over a single Internet account to provide simultaneous independent Internet access to multiple users. No matter ISDN Telephone system nor POTS Telephone system you have, the VDSL Technology let you can use the telephone system and VDSL network system in the same time.

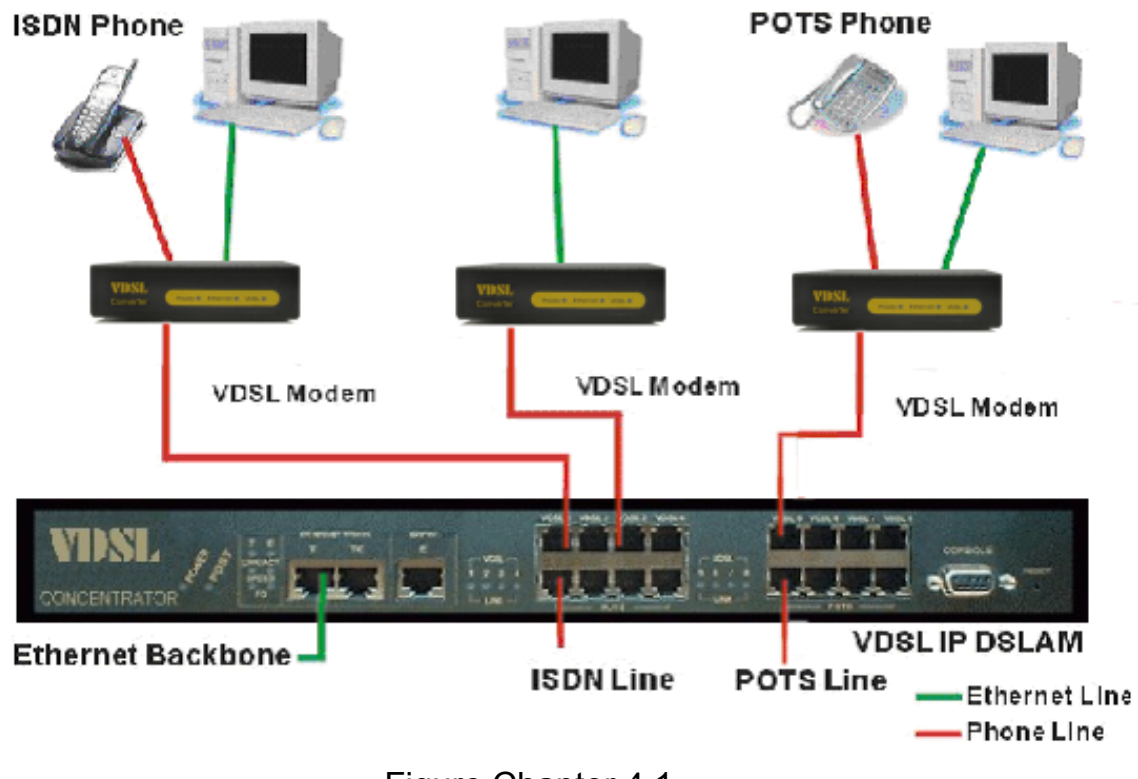

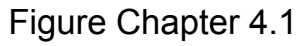

### Application for Sharing a single internet account

If multiple users would like to share a single internet account using the IP DSLAM, which is to be connected to a IP sharing device, then to a xDSL or Cable Modem.

#### Note:

For network applications that actually require

Router (e.g., Interconnecting dissimilar network types), attaching the IP DSLAM directly to a router can significantly improve overall home networking performance.

## High bandwidth backbone ready

The IP DSLAM provides 10/100Mbps auto sensing for external trunk device (Fiber optics, Wireless Bridge, xDSL & other WAN services)

# **Appendix A: Troubleshooting**

# **Diagnosing VDSL Indicators**

The VDSL can be easily monitored through its comprehensive panel indicators. These indicators assist the network manager in identifying problems the IP DSLAM may encounter. This section describes common problems you may encounter and possible solutions

- 1. Symptom: POWER indicator does not light up (green) after power on.
  - Cause: Defective power outlet, power cord, internal power supply
  - Solution: Cheek the power outlet by trying another outlet that is functioning properly. Check the power cord with another device. If these measures fail to resolve the problem, have the unit power supply replaced by a qualified distributor.
- 2. Symptom: Link indicator does not light up (green) after making a connection.
  - Cause: Network interface (e.q., a network adapter card on the attached device), network cable, or switch port is defective.
  - Solution: 2.1 Verifies the switch and attached device are powered on.
    - 2.2 Be sure the cable is plug into both the switch and corresponding device.
    - 2.3 Verify that the proper cable type is used and its length does not exceed specified limits.
    - 2.4 Check the adapter on the attached device and cable connections for possible defects.
    - 2.5 Replace the defective adapter or cable if necessary.
- 3. Symptom: VDSL Link can not be established.
  - Cause: Rusted phone wire, not standard 24 gauge phone wire, not twisted-pair phone wire, wrong speed mode. Solution: Check if speed of CO and CPE is in the same speed mode else please increase interleaver depth value to 8 or above. ve.

#### **System Diagnostics**

## **Power and Cooling Problems**

If the POWER indicator does not turn on when the power cord is plugged in, you may have a problem with the power outlet, power cord, or internal power supply as explained in the previous section. However, if the unit should turn itself off after running for a while, check for loose power connections, power loss or surges at the power outlet, and verify that the fan on back of the unit is unobstructed and running prior to shutdown. If you still cannot isolate the problem, then the internal power supply may be defective. In this case, contact your supplier for assistance.

#### Installation

Verify that all system components have been properly installed. If one or more components appear to be malfunctioning (e.g., the power cord or network cabling), test them in an alternate environment where you are sure that all the other components are functioning properly.

#### **Transmission Mode**

The selections of the transmission mode for the RJ-45 ports are auto-negotiation using the default method. Therefore, if the Link signal is disrupted (e.g., by unplugging the network cable and plugging it back in again, or by resetting the power), the port will try to reestablish communications with the attached device via auto-negotiation. If auto-negotiation fails, then communications are set to half duplex by default. Based on this type of industry-standard connection policy, if you are using a full-duplex device that does not support auto-negotiation, communications can be easily lost (i.e., reset to the wrong mode) whenever the attached device is reset or experiences a power fluctuation. The best way to resolve this problem is to upgrade these devices to version that will support auto-negotiation.

### Cabling

- 1. Verify that the cable type is correct. Be sure RJ-45 cable connectors are securely seated in the required ports. Use 100Ω straight-through cables for all standard connections. Use Category 5 cable for 100Mbps Fast Ethernet connections, or Category 3, 4 or 5 cables for standard 10Mbps Ethernet connections. Be sure RJ-11 phone wiring, use 18~26 gauge.
- 2. Make sure all devices are connected to the network. Equipment any have been unintentionally disconnected from the network.
- 3. When cascading two devices using RJ-45 station ports at both ends of the cable (i.e., not an MDI port), make sure a crossover cable is used. Crossover cable should only be used if a MDI port is not available.

### **Physical Configuration**

If problems occur after altering the network configuration, restore the original connections, and try to track the problem down by implementing the new changes, one step at a time. Ensure that cable distances and other physical aspects of the installation do not exceed recommendations

#### **System Integrity**

As a last resort verify the switch integrity with a power-on reset. Turn the power to the switch off and then on several times. If the problem still persists and you have completed all the preceding diagnoses, contact your dealer for assistance.

# **Appendix B: Example of VLAN Setting**

# 1. Port\_Based VLAN Setting

Web management Æ Administrator Æ Switch settings Æ Advanced: Protocol Enable SettingÆ VLAN Operation Mode: Select "**Port\_Based**"

| ି WRR                               | High weight: 2                      | weight: |
|-------------------------------------|-------------------------------------|---------|
| 🗖 Enable Delay Bound                | Max Delay Time: 0 ms                |         |
| QoS Policy: High Priority Levels    |                                     |         |
| 🗆 Level0 🗖 Level1 🗖 Level2 🗖 Level3 | 🔽 Level4 🔽 Level5 🔽 Level6 🔽 Level7 |         |
| Protoc                              | ol Enable Setting:                  |         |
| ✓ Enable STP Protocol               |                                     |         |
| 🔽 Enable IGMP Protocol              |                                     |         |
| VLAN Operation Mode: Port_Based     | •                                   |         |
| Apply                               | Default Help                        |         |
Web management Æ Administrator Æ Switch settingsÆVIan Configuration:

## **VLAN Configuration**

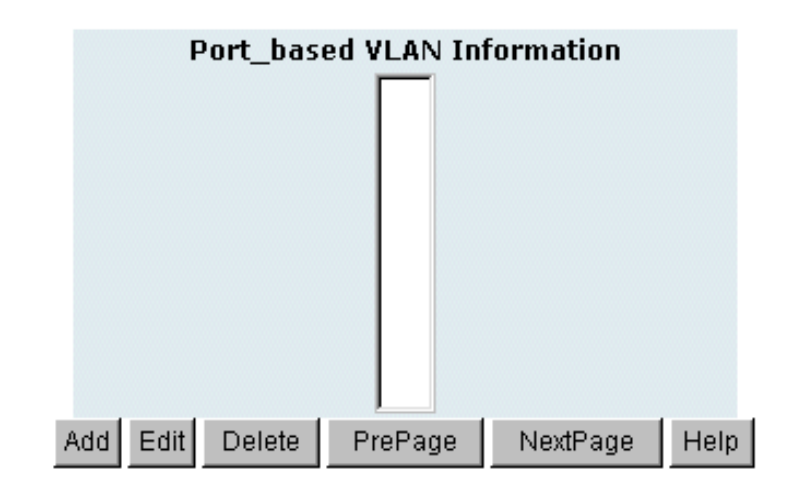

Add VLAN Group 1, member: port 1 and port 9

| VLAN Name: 1                          |            |    |
|---------------------------------------|------------|----|
| Grp ID: 1                             |            |    |
| 2<br>3<br>4<br>5<br>6<br>7<br>8<br>10 | Add >>     | 19 |
|                                       | Apply Help | 1  |

### 2. Tag\_Based (IEEE 802.1Q) VLAN Setting

Web management Æ Administrator Æ Switch settings Æ Advanced: Protocol Enable SettingÆ VLAN Operation Mode: Select "**802.1Q without GVRP**"

| Protocol Enable Setting                    |
|--------------------------------------------|
| Enable STP Protocol                        |
| Enable IGMP Protocol                       |
| VLAN Operation Mode: 802.1Q without GVRP 🐱 |
| Apply Default Help                         |

#### Administrator Æ VLAN Configuration: Select "Port VID"

In this stage, you can define each port's PVID and set traffic rules for each port.

Note: There are two basic rules for setting traffic filtering rule while you use Tag VLAN.

- 1. Ingress rule will be taking effect when the packet is "incoming" packet.
- 2. Ingress rule 1 and 2 will be checked when you use tag. Otherwise the ingress rule will be meaningless.

### Tag-based liEEE 802.10) VLAN

| 1   | Basic |                                      |                                | Port VID          |                          |                                 |                           |
|-----|-------|--------------------------------------|--------------------------------|-------------------|--------------------------|---------------------------------|---------------------------|
|     | As    | seich a Poit VLAI<br>Ille na lies Si | MIL) (1~4U94)<br>bro Flo spoly | tor un<br>Inier F | taqqed tra<br>iungis i n | His on each poit<br>this jaig : |                           |
| No. | PVID  | Ingress<br>Filtering 1               | Ingress<br>Filtering 2         | NO                | PVID                     | Ingress<br>Filtering<br>1       | Ingress<br>Filtering<br>2 |
| 1   | 1     | Lnabe 🔽                              | D sable 😒                      | ь                 | 1                        | Lhable 😽                        | D sable 🐱                 |
| 2   | 1     | Ensbe 💌                              | Di sable 😒                     | 7                 | 1                        | Enable 😽                        | Di sable 💌                |
| а   | 1     | Enshie 🔽                             | D sahle 😽                      | Π                 | 1                        | Enable 💌                        | D sahle 😒                 |
| ત   | 1     | Enchie 💌                             | Disatio 🗸                      | т                 | 1                        | Enable 👻                        | Disahir 🔽                 |
| 5   | 1     | Fis.bre 😽                            | Disat lie 🗸                    | F                 | 1                        | Frable 💌                        | Disat li 🔽                |

Ingress Filtering Rule 1 (Furward of ly packets with VIC matching this port's configured VID) Ingress Filtering Rule 2 (Erop Untagged Frame)

Apply [ Default ] [ Help

VLAN Configuration: Select "Basic"

- Default\_1 exists when you use 802.1Q Tag VLAN.
- Highlight default\_1 and click Edit button to add/remove each port.

# Tag-based (IEEE 802.10) VLAN

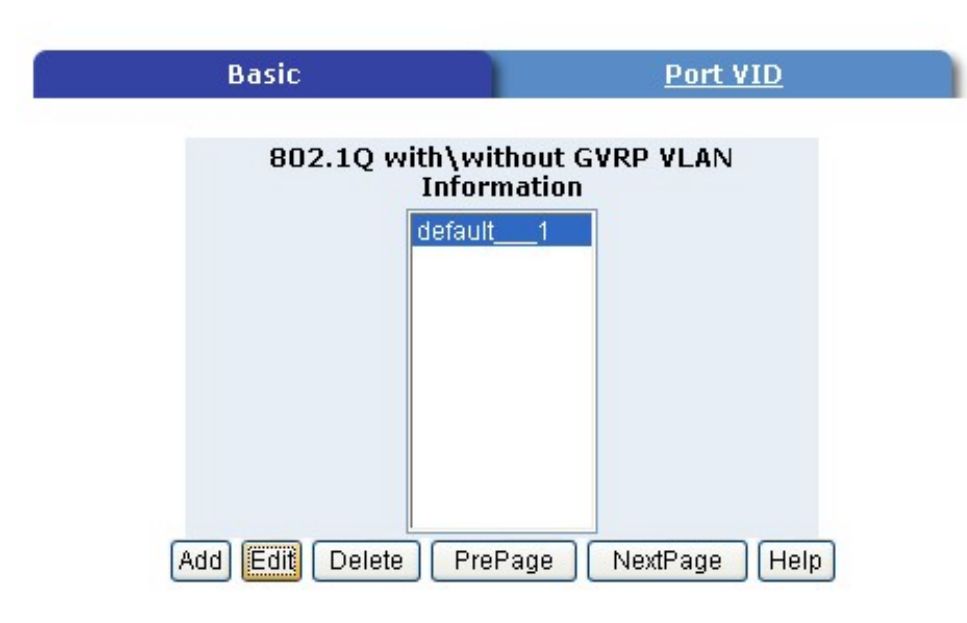

In default\_1 group, add in or remove group members. Click Next button to set Tag or Untag for each assigned port.

## Tag-based (IEEE 802.10) VLAN

| 2<br>0<br>1<br>6 |
|------------------|
|                  |

From this page, you can set Tag or Untag for assigned port and click Apply button.

# Tag-based (IEEE 802.1Q) VLAN

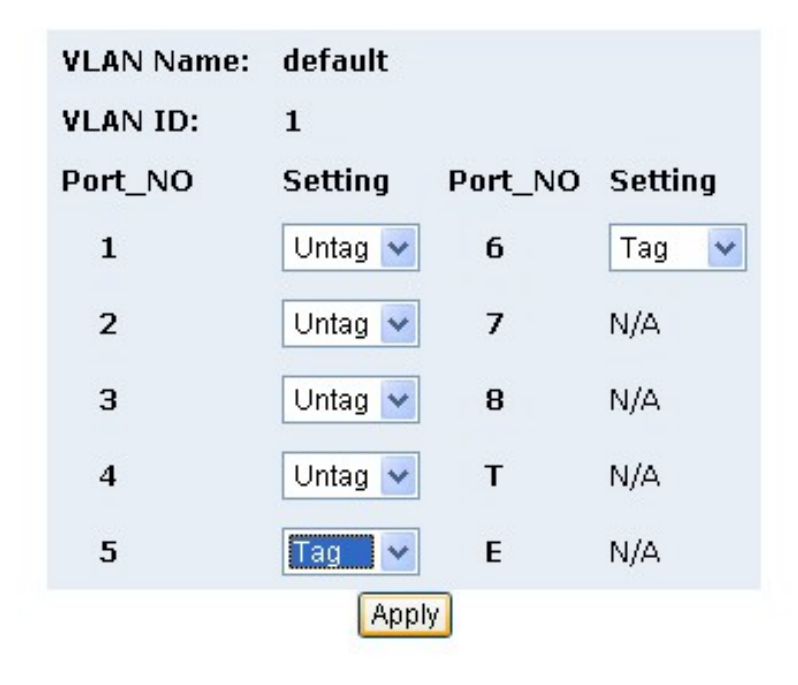

Add in new group.

• Click Add button into new group setting page.

# Tag-based (IEEE 802.1Q) VLAN

| Basic                            | Port VID                         |
|----------------------------------|----------------------------------|
| 802.1Q with\w<br>Infor<br>defaul | ithout GVRP VLAN<br>mation<br>t1 |
| Add Edit Delete Pre              | Page NextPage Help               |

Add in new group page.

- Fill in new group name into VLAN Name.
- Set the VID number.
- Add in new group members.
- Click Next button.

### Tag-based (IEEE 802.1Q) VLAN

| VLAN N  | ame: Dam | cle           |          |  |
|---------|----------|---------------|----------|--|
| Protoco | VID: 2   | ]<br>) \I⊨    | <u>v</u> |  |
| 045777  |          | ( 448 - × - 1 | T E      |  |
|         |          | so hem ve     | ו        |  |

Set Tag or Untag for group members and click Apply button.

## Tag-based (IEEE 802.10) VLAN

| VLAN Name: | Sample  |         |               |
|------------|---------|---------|---------------|
| VEAN TO:   | 2       |         |               |
| Port_NO    | Setting | Port_NO | Setting       |
| 1          | Urtag 🛩 | ь       | N/A           |
| z          | Untag 💌 | /       | N/A           |
| з          | N/A     | в       | N/A           |
| 4          | N/A     | т       | Untug 🔽       |
| 5          | N/A     | F       | та <u>с</u> 🗸 |
|            | Appl    | v.      |               |

New group has been created, now you can highlight each group and click Edit or Delete button to modify or delete VLAN Group.

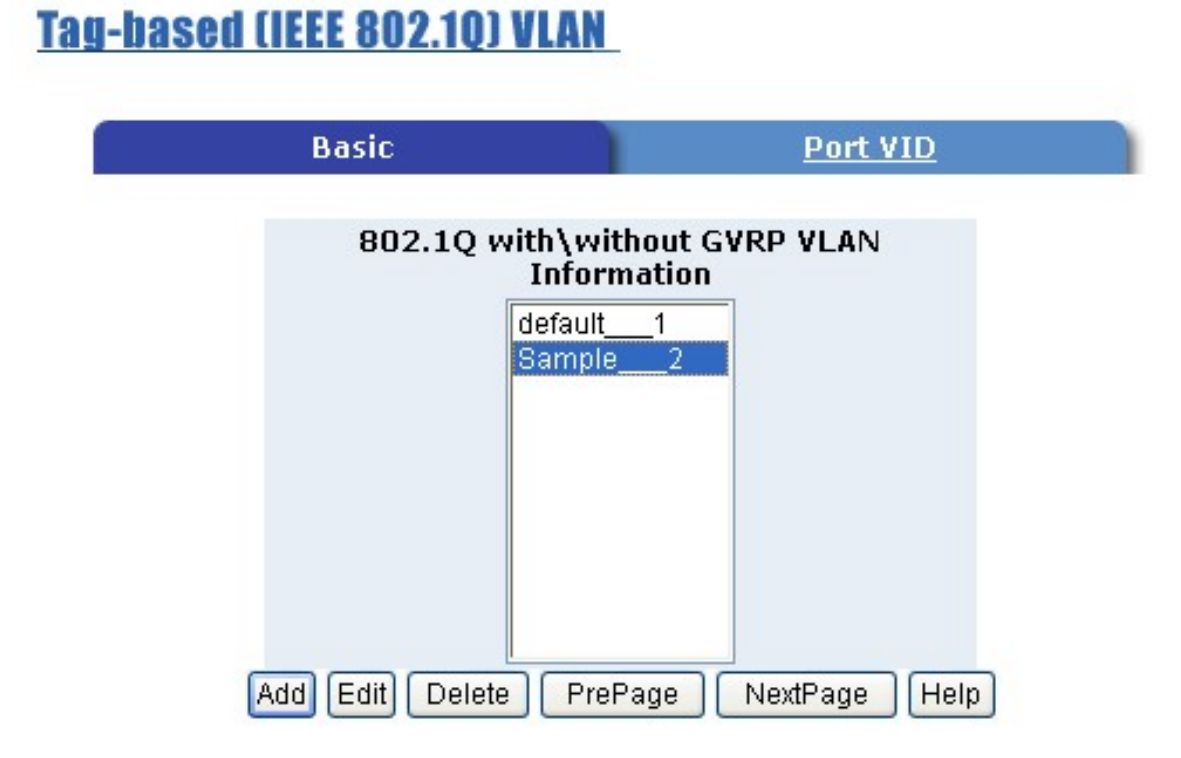

### FCC Warning

This equipment has been tested and found to comply with the limits for a Class A digital device, pursuant to Part 15 of the FCC Rules. These limits are designed to provide reasonable protection against harmful interference when the equipment is operated in a commercial environment. This equipment generates, uses, and can radiate radio frequency energy and, if not installed and used in accordance with the instruction manual, may cause harmful interference to radio communications. Operation of this equipment in a residential area is likely to cause harmful interference in which case the user will be required to correct the interference at his own expense.

### **CE Mark Warning**

This is a CE class A product. In a domestic environment, this product may cause radio interference in which case the user may be required to take adequate measures.

### Warranty

The original owner that the product was delivered in this package will be free from defects in material and workmanship from one year parts after purchase.

There will be a minimal charge to replace consumable components, such as fuses, power transformers, and mechanical cooling devices. The warranty will not apply to any products which have been subjected to any misuse, neglect or accidental damage, or which contain defects which are in any way attributable to improper installation or to alteration or repairs made or performed by any person not under control of the original owner.

The above warranty is in lieu of any other warranty, whether express, implied, or statutory, including but not limited to any warranty of merchantability, fitness for a particular purpose, or any warranty arising out of any proposal, specification, or sample. Shall not be liable for incidental or consequential damages. We neither assumes nor authorizes any person to assume for it any other liability.

WARNING

Note: Please do not tear off or remove the warranty sticker as shown, otherwise the warranty will be void.